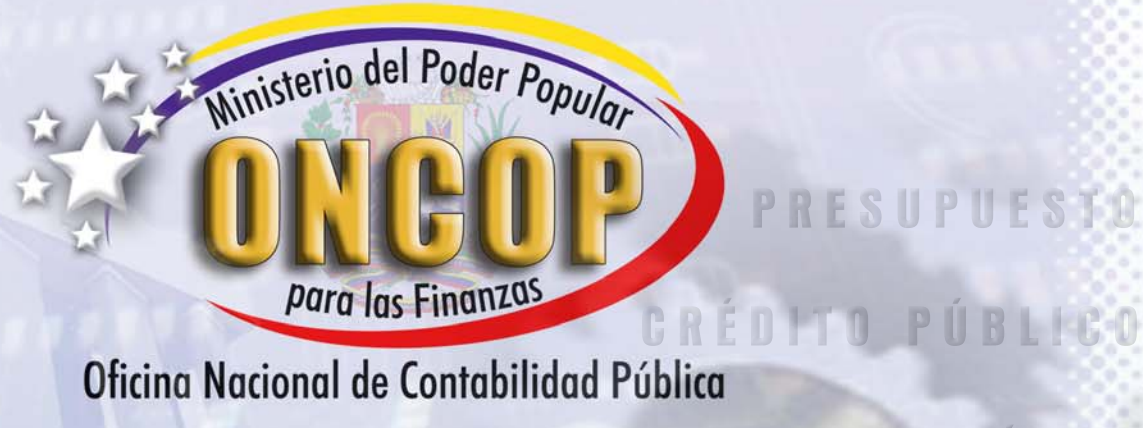

## MANUAL PARA EL REGISTRO DE EJECUCIÓN DE OBRAS

CAJAY BA INVERSION ACTIVO EXIC PRÉSTAMOS A UNERSION PRÉSTAMOS A CUENTAS COMO DIRAS CUENTAS OTRAS CUENTAS OTRAS CUENTAS OTRAS CUENTAS OTRAS CUENTAS DIRAS CUENTAS DIRAS CUENTAS DIRAS CUENTAS DIRAS COMO DIRAS CUENTAS DIRAS COMO DIRAS CUENTAS DIRAS COMO DIRAS CUENTAS DIRAS COMO DIRAS CUENTAS DIRAS COMO DIRAS CUENTAS DIRAS FECTOS COMO DIRAS CUENTAS DIRAS FECTOS COMO DIRAS COMO DIRAS CUENTAS DIRAS FECTOS COMO DIRAS COMO DIRAS COMO DIRAS COMO DIRAS CUENTAS DIRAS FECTOS COMO DIRAS COMO DIRAS COMO DIRAS COMO DIRAS COMO DIRAS COMO DIRAS COMO DIRAS COMO DIRAS COMO DIRAS COMO DIRAS CUENTAS DIRAS COMO DIRAS COMO DIRAS COM ESOR

CONTABILIDAD

REPÚBLICA BOLIVARIANA DE VENEZUELA / MINISTERIO DEL PODER POPULAR PARA LAS FINANZAS / OFICINA NACIONAL DE CONTABILIDAD PÚBLICA

## Contenido

| 2 |  |
|---|--|
| Ò |  |
|   |  |
| 2 |  |
| C |  |
|   |  |
|   |  |

|               | INTRODUCCIÓN 4                                                                                                    |
|---------------|----------------------------------------------------------------------------------------------------|
| Capítulo I.   | <ul> <li>ASPECTOS GENERALES</li> <li>1.1. OBJETIVOS DEL MANUAL PARA EL REGISTRO DE EJECUCIÓN DE<br/>OBRAS 5</li> <li>1.2. ASPECTOS CONCEPTUALES BÁSICOS 5</li> <li>1.3. INTERRELACIÓN CON OTROS SISTEMAS 6</li> <li>1.4. ESQUEMA DEL FLUJO BÁSICO DE INFORMACIÓN 8</li> </ul>                                                                                                    |
| Capítulo II.  | BASE LEGAL                                                                                                    |
| Capítulo III. | ORGANIZACIÓN Y ARCHIVO DE DOCUMENTOS                                                                                                    |
| Capítulo IV.  | <ul> <li>PROCESO PARA EL REGISTRO</li> <li>DE LA EJECUCIÓN DE OBRAS</li> <li>4.1 AUTORIZACIÓN INICIO O PROCESO DE CONTRATACIÓN 12</li> <li>4.2 OTORGAMIENTO DE BUENA PRO O ADJUDICACIÓN DEL CONTRATO 16</li> <li>4.3 ELABORACIÓN DE LA ORDEN DE PAGO PARA CANCELAR EL ANTICIPO 29</li> <li>4.4 REGISTRO DEL ACTA DE INICIO DE LA OBRA 34</li> <li>4.5 VALUACIÓN DE ORDEN DE PAGO POR VALUACIÓN DE OBRA EJECUTADA 35</li> <li>4.6 ELABORACIÓN DE ORDEN DE PAGO POR VALUACIÓN DE OBRA EJECUTADA 38</li> <li>4.7 CREACIÓN DE FONDO DE TERCEROS PARA DEPOSITAR LAS RETENCIONES PRACTICADAS A LOS CONTRATISTAS 41</li> <li>4.8 REGISTRO DEL ACTA DE TERMINACIÓN DE LA OBRA 41</li> <li>4.9 ACEPTACIÓN PROVISIONAL DE LA OBRA 42</li> <li>4.10 RECEPCIÓN DEFINITIVA DE LA OBRA 43</li> <li>4.11 MODIFICACIONES Y VARIACIONES A LOS CONTRATOS DE EJECUCIÓN DE OBRAS 48</li> <li>4.12 PRÓRROGA DEL PLAZO DE EJECUCIÓN DE LA OBRA 49</li> <li>4.13 ACTA DE PARALIZACIÓN DE LA OBRA 53</li> <li>4.14 ACTA DE REINICIO DE LA OBRA 53</li> <li>4.15 CAMBIO O RENUNCIA DEL BENEFICIARIO 54</li> </ul> |

- 4.16 CORTE DE CUENTA 57
- 4.17 DEVOLUCIÓN DE FONDOS POR DIFERENCIA EN EL CORTE DE CUENTA 60

## Contenido

- 4.18 VARIACIONES EN LOS CONTRATOS POR INCREMENTOS DE PRECIOS, AUMENTOS SALARIALES Y DE PRESTACIONES SOCIALES, CAMBIOS EN LA PARIDAD DE LA MONEDA, AUMENTOS DE OBRAS ADICIONALES: EXTRAS, COMPLEMENTARIAS O NUEVAS 63
- 4.19 SOLICITUD DEL ANTICIPO ESPECIAL ADMINISTRADO 67
- 4.20 ELABORACIÓN DE LA ORDEN DE PAGO DEL ANTICIPO ESPECIAL ADMINISTRADO **71**

Introducción

Se define la administración financiera como el conjunto de sistemas, órganos, normas y procedimientos que intervienen en la captación de ingresos públicos y en su aplicación para el cumplimiento de los fines del Estado, cuya actuación estará regida por los principios de legalidad, eficiencia, solvencia, transparencia, responsabilidad, equilibrio fiscal y coordinación macroeconómica. Los sistemas básicos, cada uno bajo la coordinación de un órgano rector y adscritos al Ministerio de Finanzas, que la conforman son:

- PRESUPUESTO
- CRÉDITO PÚBLICO
- TESORERÍA
- CONTABILIDAD

Cumplir dichos principios hace imperante una gestión fiscal disciplinada, transparente y responsable, apoyada en la utilización óptima de los recursos públicos, que permita crear las condiciones para un crecimiento económico sostenido y un mayor bienestar para la población.

A tales fines, y como parte del Sistema de Contabilidad, la Oficina Nacional de Contabilidad Pública desarrolló los manuales contentivos de las normas para registrar las transacciones económicas financieras que efectúen los organismos que administren, custodien o manejen fondos públicos.

Los manuales fueron desarrollados aplicando criterios de simplificación, sistematización e integración, con el objeto de aportar un instrumento técnico y metodológico para asegurar el conocimiento de las herramientas legales y operativas, al describir de forma integrada e interrelacionada los diferentes criterios a tomar en cuenta, los niveles responsables y los procesos aplicables en cada fase de la gestión administrativo - financiera.

Los procesos descritos en estos documentos se encuentran incorporados a la herramienta informática denominada Sistema Integrado de Gestión y Control de las Finanzas Públicas (SIGECOF), considerado como un sistema automatizado, integrado por los sistemas básicos que conforman la administración financiera, en el cual las transacciones serán registradas una sola vez, en el momento y lugar donde ocurran y los asientos contables serán generados automáticamente; soportado por un sistema lógico de normas y procedimientos administrativo - financieros aprobados, que emitirá información en forma confiable, verificable, oportuna y de utilidad a las máximas autoridades, para dar cumplimiento a los principios constitucionales. Las técnicas para el uso específico de la herramienta informática se describen en los Manuales de Usuarios del SIGECOF.

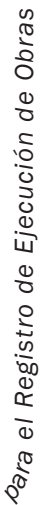

- Manual Q

# Aspectos Generales

### **1.1. OBJETIVO GENERAL DEL MANUAL PARA EL REGISTRO DE EJECUCIÓN DE OBRAS**

Establecer normas y procedimientos para el registro y administración de ejecución de obras de interés público, efectuadas por los diferentes organismos que conforman el poder central, de conformidad con lo previsto en la Ley de Licitaciones y las Condiciones Generales de Contratación para Ejecución de Obras.

En general, se pretende garantizar un alto grado de confiabilidad con relación a la unificación de los procedimientos para permitir una efectiva y eficiente administración, registro y ejecución de las obras. Igualmente, se pretende crear una vía para facilitar las auditorías, poder suministrar información sobre todas las operaciones registradas en el momento que sean requeridas, lo que a su vez permite agilizar la toma de decisiones por parte de los niveles gerenciales.

#### **1.2 ASPECTOS CONCEPTUALES BÁSICOS**

Las operaciones de ejecución de obras abarcan diversos procesos con especificidad y características que es imprescindible normar, a los efectos de dotarlo de un marco que impida la anarquía o desorden en la ejecución de la obra.

En tal sentido, la ejecución de este concepto de gasto está conformada por los siguientes procesos:

- Autorización Inicio Proceso de Contratación.
- Otorgamiento de la Buena Pro o Adjudicación Directa.
- Cancelación del Anticipo.
- Registro del Acta de Inicio de la Obra.
- Valuación de la Obra Ejecutada.
- Cancelación de la Obra Ejecutada.
- Registro del Acta de Terminación de la Obra.
- Aceptación Provisional de la Obra.
- Recepción Definitiva de la Obra.
- Modificaciones a los contratos.
- Devolución de Fondos.
- Anticipo Especial Administrado.

Ejecución de Obras Registro de e ŋ Manual

Aspectos Generales

Una correcta administración de la ejecución de las obras exige a su vez adoptar un criterio de clasificación que puede estar dado por los siguientes aspectos:

- Ejecución de Obras del Dominio Público: Son aquellas obras para el uso público, tales como carreteras, autopistas, calles, puentes, etc.
- Ejecución de Obras del Dominio Privado: Son aquellas obras para el uso privado de organismos públicos, tales como edificaciones construidas para el uso de Ministerios.

La oportuna disponibilidad y el adecuado uso de dicha información, permite recomendar la adopción de criterios sobre las modalidades más convenientes para la contratación, control y ejecución de las obras.

El manual utiliza en forma exclusiva las siguientes tablas:

- Tabla de Valuación de Obras.
- Tabla de Anticipos de Obras.
- Tablas de Fianzas.

#### **1.3 INTERRELACIÓN CON OTROS SISTEMAS**

El registro de la ejecución de obras se relaciona con los componentes del sistema a través de los módulos de Presupuesto, Tesorería, Contabilidad y Control Interno y Externo

#### 1.3.1 Sistema Presupuestario

La relación se establece desde el inicio de la ejecución presupuestaria, por cuanto este sistema genera la disponibilidad de créditos necesarios para la ejecución de la obra.

Asimismo, permite programar las actividades y comprometer las cuotas para garantizar la disponibilidad presupuestaria durante el tiempo que dure la ejecución de la obra.

Se vincula con los créditos asignados en la distribución administrativa y con las cuotas de compromisos y desembolsos aprobadas para cada subperíodo.

#### 1.3.2 Sistema de Tesorería

La vinculación inicial se da al momento de proyectar la ejecución del presupuesto de obras, contribuyendo a la programación financiera de la Oficina Nacional del Tesoro, al definir las cuotas de desembolsos permitidas periódicamente.

Ejecución de Obras Registro de a el Manual

Igualmente, el proceso de ejecución de obras se interrelaciona con este sistema, al momento de la emisión y transmisión de la ordenación de pago correspondiente.

#### 1.3.3 Sistema de Contabilidad

El sistema contable, como integrador de los sistemas, recibe el impacto de todas las operaciones de ejecución de obras según los momentos de registros definidos y con las desagregaciones necesarias para poder producir la información que permita confeccionar los auxiliares y los estados contables básicos del sistema. Igualmente, suministrará toda aquella información que de ellos se deriven y que sea importante para el proceso de toma de decisiones.

Con los créditos aprobados se registra la ejecución presupuestaria desde la etapa del compromiso, registro que se efectúa con la firma del contrato relacionado con la ejecución de la obra.

Una vez ejecutada la obra, y en base a las valuaciones presentadas debidamente conformadas por los funcionarios competentes, se registra el gasto causado emitiéndose en consecuencia la orden de pago.

La generación de la orden de pago, tanto física como por medios electrónicos, se remite a la Oficina Nacional del Tesoro, afectando los registros auxiliares que se elaboran en los distintos organismos ejecutores del presupuesto, así como también los auxiliares que se manejan a nivel de la Oficina Nacional del Tesoro.

Es conveniente destacar que todos los momentos contables antes descritos generan los asientos correspondientes, tanto en las cuentas de orden como en las cuentas patrimoniales.

#### 1.3.4 Sistema de Control

Dentro del proceso de la ejecución de obras, se presentan momentos en los cuales la Contraloría Interna ejerce sus funciones establecidas en la normativa legal vigente, registrándose estas certificaciones en el sistema. Igualmente, se establece la conformación del expediente para cada transacción, tanto físico como electrónicamente, a efectos de facilitar las funciones de auditoría y control posterior, bien sea por parte del órgano contralor interno o externo.

Aspectos Generales

Ejecución de Obras

el Registro de

Manual

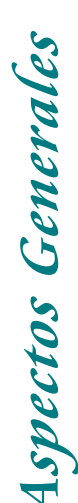

#### 1.4 ESQUEMA DEL FLUJO BÁSICO DE INFORMACIÓN

El esquema que se presenta a continuación tiene por finalidad mostrar en forma agregada los principales elementos que participan en el sistema de registro de ejecución de obras, así como el flujo básico de información que se procesa y produce en el mismo, a partir de la entrada de datos sobre las transacciones pertinentes en los respectivos centros de registros.

Wana el Registro de Ejecución de Obras

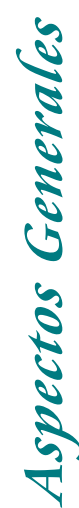

Ejecución de Obras

Wauna Wara el Registro de Ej

#### ESQUEMA DE EJECUCIÓN DE OBRAS

#### **ENTRADAS DE INFORMACIÓN SOBRE** TRANSACCIONES

#### **CENTROS Y MOMENTOS DE REGISTRO**

#### **UNIDADES EJECUTORAS / ORGANISMOS**

- Autorización inicio Proceso de Contratación. Otorgamiento de Buena Pro o Adjudicación •
- Directa.
- Registro del Acta de Inicio de la Obra.
- Registro del Acta de Terminación de Obra.
- Aceptación Provisional de la Obra.
- Recepción definitiva de la Obra. .
- Modificaciones al Contrato. .

#### **OFICINA NACIONAL DEL TESORO**

- Proceso de Pagos
- Pago de Anticipos.
- Pago por Valuación de Obra.
- Pago por Terminación de la Obra.

#### **INFORMACIÓN EN BASE DE DATOS SIGECOF**

SIGECOF

#### FORMULARIOS

- Punto de Cuenta •
- Contrato de la Obra
- Acta de Comienzo o Reinicio de la Obra •
- Solicitud de Pago a Cuenta
- Orden de Pago por anticipo
- Valuación de la Obra
- Orden de Pago por Valuación Acta de Terminación o Paralización de la Obra
- Acta de Recepción Provisional
- •
- Acta de Recepción Definitiva
- Cuadro de Cierrre de la Obra
- Planilla de Liquidación •
- Solicitud de Prórroga •
- Solicitud de Anticipo Especial Administrado • •
- Carta Orden

#### REGISTROS

- Presupuestario: A nivel de Distribución. Administrativa y del Sistema de Programación. de la Eiecución.

  - Precompromiso
  - Compromiso Causado
  - Pagado
- Registro de Proveedores.
- Ficha de la Obra.
- Registro de Fianzas y Garantías a favor de la Nación. Registro Auxiliar Ejecución Financiera de los •
- Contratos de Obras.
- Registro Control Ejecución de la Obra.
- Ficha del Inmueble.
- Registro Auxiliar de Bancos.
- Registro Auxiliar de Inmuebles. •

#### CONSULTA AL SIGECOF CENTRAL

- Lista de Proveedores / Beneficiarios.
- Registro y Estados de la Ejecución del
- Presupuesto según Distribución Administrativa.
- Compromiso
- Causado
- Pagado
- Asientos de Orden Presupuestario
- A nivel de la Ley de Presupuesto.
- Compromiso
- Causado
- Pagado
- Asientos de Orden Específicos
  - Fianza de Fiel Cumplimiento. a) Constitución: Datos del Proveedor.
  - Liberación: Datos del Proveedor. Fianza por Anticipo. b)
  - Constitución: Datos del Proveedor. Liberación: Datos del Proveedor.
- Asientos Patrimoniales
  - Conversión de Obras en Proceso a) en Bienes.
    - Cuenta del Bien.
- Organismo.
- b) Pagos
  - Orden de pago
  - Beneficiarios.
- Registro de Proveedores / Beneficiarios.

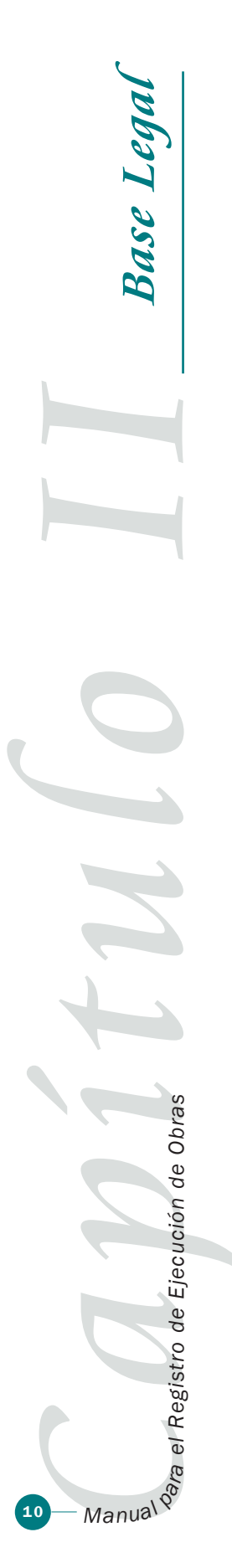

En este capítulo se incorporan las disposiciones legales que rigen los procesos de licitación, contratación y ejecución de las obras.

- 2.1 Constitución de la República Bolivariana de Venezuela, publicada en Gaceta Oficial Extraordinaria N° 5.453 de la República Bolivariana de Venezuela. Caracas, 24 de Marzo de 2000.
- 2.2 Ley Orgánica de Régimen Presupuestario, publicada en Gaceta Oficial N° 5.358 Extraordinario de fecha 29 de junio de 1999.
- 2.3 Ley Orgánica de Crédito Público, publicado en la Gaceta Oficial Nº 35077 de fecha 26 de octubre de 1992.
- 2.4 Ley Orgánica de la Contraloría General de la República, publicada en Gaceta Oficial Nº 37.347, Caracas, 17 de Diciembre del 2001.
- 2.5 Ley de Licitaciones, publicada en Gaceta Oficial Nº 5.556 de fecha 13 de Noviembre de 1987.
- 2.6 Condiciones Generales de Contratación para la Ejecución de Obras y sus Reglamentos.
- 2.7 Ley de Salvaguarda del Patrimonio Público, Gaceta Oficial Nº 37.437 de fecha 17 de Diciembre del 2001.
- 2.8 Ley Orgánica de la Administración Financiera del Sector Público (LOAFSP), Gaceta Oficial Nº 38.198 de Fecha 31 de Mayo del 2005.
- 2.9 Reglamento Nº 1 de la Ley Orgánica de la Administración Financiera del Sector Público sobre el Sistema Presupuestario. Gaceta Oficia. 5.781 extraordinaria de Fecha de fecha 12 de Agosto del 2005.
- 2.10 Reglamento N° 3 de la Ley Orgánica de la Administración Financiera del Sector Público sobre el Sistema de Tesorería. Gaceta Oficial N° 37.419 de fecha 09 de Abril del 2005.
- 2.11 Reglamento N° 4 de la Ley Orgánica de la Administración Financiera del Sector Público sobre el Sistema de Contabilidad Pública. Gaceta Oficial N° 38.318 de fecha 21 de Noviembre del 2005.

Con el propósito de facilitar las tareas de control y la auditoría interna o externa, la documentación física, soporte de la información contable, debe ser ordenada y organizada en los centros de registro de los organismos responsables en donde se efectúan, sobre la base de las atribuciones establecidas en la Ley, así como de la ejecución del presupuesto de gastos e ingresos, de acuerdo con las siguientes instrucciones:

Los documentos comprobatorios de todo tipo de transacción realizada por cada una de las oficinas y los empleados de Hacienda, que administren, manejen o custodien fondos u otros bienes nacionales deben conservarse permanentemente organizados, y numerados por el sistema, en orden consecutivo en expedientes físicos para cada ejercicio presupuestario que se ejecuta y separados de los correspondientes al ejercicio anterior.

El expediente físico que se abra a cada proveedor de bienes o de servicios y contratistas debe contener el número del proceso de compras o de servicios, y de los contratos celebrados el cual es impreso por el sistema en forma de rótulo que es la etiqueta de la carpeta.

El expediente que se abra a cada contratista de obras públicas y conexos debe contener los siguientes documentos: Punto de cuenta, ficha de la obra, contentiva de la descripción detallada de las partidas de la obra que se espera construir, ofertas o presupuestos, documentos de fianzas, cronograma de ejecución, otorgamiento de buena pro o adjudicación del contrato, contrato de obra, valuaciones de obra ejecutada, acta de: terminación de la obra, recepción, provisional y definitiva , órdenes de pago: para conceder anticipos, cancelación de valuaciones y devolución de retenciones, cuadro de cierre de obra, oficio de notificación de liberación de fianza y certificación u objeción de la Contraloría Interna del organismo. En caso de presentarse modificaciones y variaciones a los contratos de obra, también debe incluirse el acta de paralización de la obra, solicitud de prórroga, acta de reinicio, memorando e informe de corte de cuenta; si solicitase Anticipo Especial Administrado también debe incorporar el formulario de solicitud y el de la carta orden.

anización y Archivo de Documentos Ejecución de Obras Wauna Vara el Registro de Ej

#### 4.1 AUTORIZACIÓN INICIO O PROCESO DE CONTRATACIÓN

#### UNIDAD SOLICITANTE

- 4.1.1 El usuario responsable de efectuar la solicitud de autorización de inicio del proceso de contratación realiza lo siguiente:
  - 4.1.1.1 Si la unidad solicitante está conectada al sistema, ingresa su clave de acceso y la pantalla muestra el menú asignado a su rol. Elige el que corresponda a "Punto de Cuenta", marca la casilla "obras" y debe cargar los datos sombreados que se detallan mas adelante.
  - 4.1.1.2 Los datos no sombreados se generan automáticamente por el sistema relacionando la clave del usuario con el organismo, la unidad administradora que le corresponda, unidad solicitante y la ubicación geográfica. De igual manera el sistema coloca el año, la fecha y solicita cargar un número a cada punto de cuenta.

| 4.1.1.2.1 | Datos de Entrada  |  |
|-----------|-------------------|--|
|           | (Punto de Cuenta) |  |

| N° | САМРО                                                                                                  | FUENTE |
|----|----------------------------------------------------------------------------------------------------|--------|
|    | Número del Punto de Cuenta                                                                             |        |
|    | Fecha                                                                                                  |        |
|    | Año                                                                                                    |        |
|    | Organismo                                                                                              |        |
|    | Código                                                                                                 |        |
|    | Denominación                                                                                           |        |
|    | Unidad Administradora                                                                                  |        |
|    | Código                                                                                                 |        |
|    | Denominación                                                                                           |        |
|    | Ubicación Geográfica                                                                                   |        |
|    | Entidad Federal                                                                                        |        |
|    | Región                                                                                                 |        |
|    | Municipio                                                                                              |        |
|    | Ciudad                                                                                                 |        |
| 1  | Tipo de contrato (inspección, estudios y s, conservación, ampliación y mejoras de obras, construcción) |        |
| 2  | Tipo de Obra (dominio público o privado)                                                               |        |
| 3  | Fuente de Financiamiento                                                                               |        |
|    | Imputación presupuestaria                                                                              |        |
|    | Proyecto                                                                                               |        |

Ejecución de Obras Wanael Registro de Ej

Proceso Genérico para el Registro de Ejecución de Obras

|   | 5 | Acción Específica                           |  |
|---|---|---------------------------------------------|--|
|   |   | Unidad Ejecutora Local                      |  |
|   |   | Partida                                     |  |
|   |   | Genérica                                    |  |
| Γ |   | Específica                                  |  |
|   |   | Subespecífica                               |  |
| Г | 7 | Monto total Bs.                             |  |
|   | 8 | Fecha estimada para la emisión del contrato |  |
| Γ | 9 | Observaciones y/o texto                     |  |

- 4.1.1.3 Con estos datos el sistema verifica el saldo disponible de crédito presupuestario. Si todo está correcto efectúa el registro del precompromiso. De no tener disponibilidad de crédito presupuestario, no puede continuar el trámite y debe anular la operación o solicitar una modificación presupuestaria.
- 4.1.1.4 Una vez cargados los datos del punto de cuenta y efectuada la verificación de la existencia de crédito disponible, el sistema solicita la carga de la ficha de la obra, es decir, la descripción detallada en partidas de obra que se espera construir y de todas las incidencias de ejecución del contrato; más adelante se presentará el formulario correspondiente. Al culminarse la obra, la ficha debe estar firmada por el ingeniero inspector o responsable de su seguimiento.

| 4.1.1.4.1 | Datos de Entrada   |
|-----------|--------------------|
|           | (Ficha de la Obra) |

| N° | САМРО                                    | FUENTE |
|----|------------------------------------------|--------|
| 1  | Código de la obra                        |        |
| 2  | Denominación de la obra                  |        |
|    | Código del organismo                     |        |
|    | Denominación del organismo               |        |
| 3  | Código de la unidad administradora       |        |
|    | Denominación de la unidad administradora |        |
| 4  | Año de inicio                            |        |
| 5  | Año de finalización                      |        |
| 6  | Imputación Presupuestaria                |        |
|    | Proyecto                                 |        |
|    | Acción Específica                        |        |
|    | Unidad Ejecutora Local                   |        |

Proceso Genérico para el Registro de Ejecución de Obras

Ejecución de Obras Wauna Wara el Registro de Ej

Partida Subpartida Genérica Subpartida Especifica Subpartida Subespecifica 7 Ubicación geográfica Región Dirección y/o Linderos 8 Recursos financieros Tramitado En trámite Presupuesto ordinario Ley proyecto: Crédito Interno Ley proyecto: Crédito externo Privatización Por tramitar Asignado En asignación 9 Presupuesto ordinario Contratos vigentes Nuevos contratos 10 Ley proyecto: Crédito Interno Contratos vigentes Nuevos contratos 11 Ley proyecto: Crédito Externo Contratos vigentes Nuevos contratos 12 Asignación siguiente Por asignar Costo total 13 Número de contratos estimados 14 Número de contratos ejecutados 15 Número de contratos en ejecución 16 Número de contratos a ejecutar (período actual) 17 Número de contratos pendientes 18 Porcentaje físico ejecutado 19 Porcentaje físico en ejecución 20 Porcentaje físico a ejecutar (período actual) 21 Porcentaje físico pendiente

Proceso Genérico para el Registro de Ejecución de Obras

Manual Manual Manua

Ejecución de Obras Proceso Genérico para el Registru de Ejecución de Obras Registro de A la ele Manual P NOTA:

De estos datos se dispondrá la información para la ficha de inversiones del dominio público, para el dominio privado hará falta otra información que se incluirá en el momento de la culminación de la obra, si es el caso.

La ficha de la obra debe incorporarse al sistema mediante un disquete con una estructura de datos uniforme. El sistema asigna número secuencial o correlativo, fecha y hora de carga.

El sistema debe permitir la impresión de un rotulo con el número del expediente que es la etiqueta de la carpeta o expediente que archive los documentos relacionados a dicho proceso y acompañe el recorrido de todo el trámite. La ficha de la obra se incorporará al expediente.

#### AUTORIDAD COMPETENTE

- 4.1.2 Aprueba previa impresión y firma del punto de cuenta en un formulario preestablecido, que permita la carga de texto a voluntad de la unidad solicitante.
  - 4.1.2.1 Si la unidad solicitante no está conectada al sistema debe elaborar el formulario "Punto de Cuenta" y la ficha de la obra a construir y envía ambos documentos a la autoridad competente que corresponda.
    - 4.1.2.1.1 Salida(s):
      - Registro del precompromiso.
      - Punto de Cuenta.
      - Ficha de la obra.

#### AUTORIDAD COMPETENTE

- 4.1.3 Recibe el expediente con los formularios punto de cuenta y ficha de la obra, en papel impreso y/o mediante el sistema es el responsable de analizar la información contenida en los mismos y firmar el formulario en papel punto de cuenta y marcar el tilde de aprobación en el sistema.
  - 4.1.3.1 Datos de Entrada

(Validación Punto de Cuenta)

| N° | САМРО                                  | FUENTE |
|----|----------------------------------------|--------|
| 1  | Número de expediente o Punto de Cuenta |        |
| 2  | Aprobación o Negación                  |        |

- 4.1.3.2 Con el tilde de aprobación en el sistema el trámite continúa en la unidad administradora.
- 4.1.3.3 Una copia de los documentos en físico se envía a la unidad administradora y el original a la unidad solicitante.

4.1.3.3.1 Salida(s): Punto de Cuenta (Aprobado o Negado).

#### UNIDAD ADMINISTRADORA

- 4.1.4 Recibe los formularios "Punto de Cuenta y ficha de la obra" en papel impreso o mediante el sistema, y es responsable de analizar la información contenida en los mismos.
- 4.1.5 El usuario responsable de la unidad administradora ingresa su clave de acceso y la pantalla muestra el menú asignado a su rol.
- 4.1.6 Recibe el papel impreso, elige el que corresponda a "Punto de Cuenta", marca la casilla de "obras" y debe cargar los datos de la forma descrita en el punto referido a Autorización Inicio de Contratación.
- 4.1.7 Si la información ya se encuentra en el sistema debe marcar el tilde de validación del punto de cuenta y del registro del precompromiso.
  - 4.1.7.1 Datos de Entrada (Punto de Cuenta)

| N° | САМРО                                  | FUENTE |
|----|----------------------------------------|--------|
| 1  | Número de Expediente o Punto de Cuenta |        |
| 2  | Tilde de Validación                    |        |

- 4.1.7.2 Salida(s):
  - Registro del precompromiso (validado).
  - Punto de Cuenta (validado).
  - Apertura del Expediente.

#### 4.2 OTORGAMIENTO DE BUENA PRO O ADJUDICACIÓN DEL CONTRATO

#### UNIDAD ADMINISTRADORA

4.2.1 Inicia los trámites para cumplir con el proceso de otorgamiento de buena pro o adjudicación del contrato de obras mediante:

Manual Manual Manua

de Ejecución de Obras

Proceso Genérico para el Registro

4.2.1.1 Licitación, ofertas y caución o garantía suficiente a los contratistas Adjudicación Directa, consulta el registro de proveedores y solicita ofertas a los contratistas.

#### **REGISTRO DE PROVEEDORES**

- 4.2.2 Recibe las ofertas, o en cualquier momento, puede actualizar los datos en el registro de proveedores:
  - 4.2.2.1 El sistema cuenta con una opción de menú que permita al usuario autorizado cargar o modificar información en el registro de proveedores. La información mínima que debe requerirse es la siguiente:

4.2.2.1.1 Datos de entrada (Registro de proveedores)

| N° | САМРО                           | FUENTE |
|----|---------------------------------|--------|
| 1  | Número de RIF o NIT             |        |
| 2  | Nombre o razón social           |        |
| 3  | Tipo de proveedor               |        |
| 4  | Teléfono                        |        |
| 5  | Teléfono Móvil Celular          |        |
| 6  | N° de Fax                       |        |
| 7  | Dirección de Correo Electrónico |        |
| 8  | Dirección                       |        |
|    | Avenida/Calle                   |        |
|    | Casa/Edificio                   |        |
|    | Piso N°                         |        |
|    | Número de Oficina/Casa          |        |
|    | Urbanización/Sector/Terraza     |        |
|    | Ciudad / Localidad              |        |
|    | Municipio                       |        |
|    | Distrito                        |        |
|    | Entidad Federal                 |        |
|    | Región                          |        |
|    | País                            |        |
|    | Puntos de referencia            |        |

La información contenida en los espacios sombreados debe cargarse al sistema.

La tabla de registro de proveedores del sistema debe actualizar vía electrónica con el Ministerio de Industrias Ligeras y Comercio para

<sup>o</sup>roceso Genérico para el Registro Ejecución de Obras Wauna Wara el Registro de Ej

Ejecución de Obras

de

verificar cualquier cambio o diferencia con el Registro Nacional de Contratistas.

4.2.2.1.2 Salida (s):

Registro de Proveedores (Actualizado).

#### UNIDAD ADMINISTRADORA

- 4.2.3 Efectúa el proceso de selección de ofertas, o presupuestos o contratación directas.
- 4.2.4 Una vez concluido el proceso, ingresa al sistema con su clave de acceso y la pantalla muestra el menú asignado a su rol.
- 4.2.5 Elige el que corresponda a "Oferta", marca la casilla de obras y el sistema solicita la carga de los datos de la oferta seleccionada que corresponda a un expediente o punto de cuenta.
  - 4.2.5.1 Los datos que a continuación aparecen sombreados son de carga obligatoria por el usuario.
  - 4.2.5.2 Los datos no sombreados se obtendrán de la información contenida en el sistema o se generan como parte del proceso, tales como: la fecha y hora de carga.

| N° | САМРО                                  | FUENTE |
|----|----------------------------------------|--------|
| 1  | Número de expediente o Punto de Cuenta |        |
| 2  | Oferta                                 |        |
|    | Número                                 |        |
|    | Fecha                                  |        |
| 3  | Beneficiario                           |        |
|    | Número del RIF o NIT                   |        |
|    | Nombre o razón social                  |        |
| 4  | Datos de la Entidad Bancaria           |        |
|    | Código                                 |        |
|    | Denominación                           |        |
|    | Tipo de cuenta                         |        |
|    | Número de cuenta                       |        |
| 5  | Condiciones del Contrato               |        |
|    | Fecha de Inicio                        |        |
|    | Fecha de Terminación                   |        |
|    | Monto Total                            |        |

4.2.5.2.1 Datos de entrada (Ofertas)

Proceso Genérico para el Registro Ejecución de Obras ra el Registro de Manual

de Ejecución de Obras

|   |    | Monto Individual por Imputación**    |  |
|---|----|--------------------------------------|--|
|   |    | Multa por día de Retraso             |  |
|   |    | Límite Máximo del Contrato           |  |
|   |    | Porcentaje                           |  |
|   |    | Monto                                |  |
|   | 6  | Fianza de Fiel Cumplimiento          |  |
| ĺ |    | Porcentaje                           |  |
|   |    | Monto                                |  |
| ĺ | 7  | Lapso de Garantía                    |  |
| ĺ | 8  | Tipo de Anticipo: retención o fianza |  |
| ĺ |    | Porcentaje                           |  |
|   |    | Monto                                |  |
| ĺ | 9  | Cronograma de Ejecución              |  |
| ĺ |    | Ejercicio Vigentes                   |  |
|   |    | Ejercicios Futuros                   |  |
| ĺ | 10 | Forma de pago                        |  |
|   |    | Abono en Cuenta                      |  |
| ľ |    | Cheque                               |  |
| ľ | 11 | Observaciones                        |  |
|   |    |                                      |  |

\*\* Esta casilla se carga si la obra fuera multiimputada.

- 4.2.5.3 Con esta información el sistema verifica el registro del precompromiso y la disponibilidad de la cuota de compromiso.
- 4.2.5.4 Si los importes de la oferta son superiores al registro del precompromiso verifica la disponibilidad de crédito presupuestario y de cuota de compromiso.
- 4.2.5.5 **De no tener crédito disponible**:

El sistema genera un aviso para que se anule la oferta o se solicite una modificación presupuestaria.

4.2.5.6 **De no tener cuota disponible**:

El sistema genera un aviso para que se anule la oferta o se solicite una reprogramación de cuota de compromiso.

- 4.2.5.7 Si tiene crédito disponible y cuota de compromiso: Registra en el sistema el ajuste del precompromiso y la reserva de la cuota de compromiso.
- 4.2.5.8 Si los importes de la oferta son iguales al precompromiso, registra la reserva de cuota de compromiso, si tiene disponibilidad de cuota de compromiso, caso contrario,

<sup>p</sup>roceso Genérico para el Registro Ejecución de de Ejecución de Obras Wauna Wara el Registro de Ej solicita marcar la anulación de la oferta o la reprogramación de cuota.

- 4.2.5.9 Si los importes de la oferta son inferiores al precompromiso, registra la disminución del precompromiso y verifica la disponibilidad de cuota de compromiso y reservará la misma.
  - 4.2.5.9.1 Salida(s):
    - Ajuste del precompromiso, si procede.
    - Reserva de la cuota de compromiso.
    - Registro de Oferta seleccionada.

#### UNIDAD ADMINISTRADORA

- 4.2.6 Ingresa al sistema con su clave de acceso y la pantalla muestra el menú asignado a su rol. Elige el que corresponda a "Punto de Cuenta", marca la casilla "obras Buena Pro" y el sistema muestra los expedientes pendientes de Buena Pro, elige el que corresponda.
- 4.2.7 Elabora en forma automática un nuevo formulario de "Punto de Cuenta", el usuario puede adicionar datos de texto a voluntad, imprime el mismo y es remitido a la autoridad competente, solicitando el otorgamiento de la Buena Pro o adjudicación del contrato.

4.2.7.1 Datos de Entrada (Punto de Cuenta)

| N° | САМРО                                          | FUENTE |
|----|------------------------------------------------|--------|
| 1  | Número de Expediente o Punto de Cuenta inicial |        |
| 2  | Obras - Buena Pro                              |        |

El nuevo punto de cuenta tendrá su numeración secuencial propia y fecha, debe ser anexado al expediente inicial del proceso de la obra.

4.2.7.2 Salida(s):

Otorgamiento Buena Pro o Adjudicación Contrato.

#### AUTORIDAD COMPETENTE

4.2.8 Ingresa al sistema con su clave de acceso y la pantalla muestra el menú asignado a su rol. Elige el que corresponda a "Otorgamiento de la Buena Pro o Adjudicación Directa", marca la casilla "obras" y el sistema muestra los expedientes que tengan punto de cuenta pendientes, elige el que corresponda y marca el tilde de validación.

Proceso Genérico para el Registro de Ejecución de Obras Ejecución de Obras ra el Registro de Manual

Igualmente debe firmar el papel impreso de Otorgamiento de la Buena Pro o Adjudicación del Contrator.

4.2.9 Envía el documento firmado a la unidad administradora.

#### 4.2.9.1 Datos de Entrada (Punto de Cuenta - Buena Pro)

| N° | САМРО                                          | FUENTE |
|----|------------------------------------------------|--------|
| 1  | Número de Expediente o Punto de Cuenta inicial |        |
| 2  | Obras – Buena Pro                              |        |
| 3  | Tilde de Validación                            |        |

4.2.9.2 Salida(s):

• Otorgamiento de Buena Pro o Adjudicación de Contrato validado.

#### UNIDAD ADMINISTRADORA

- 4.2.10 Recibe el documento de Otorgamiento de la Buena Pro firmada por la autoridad competente, notifica al contratista y solicita la presentación de la fianza de fiel cumplimiento o solicitud de fianza por retención.
- 4.2.11Acredita la fianza de fiel cumplimiento o, en su defecto, solicitud de fianza por retención, es responsable de verificar que cumpla las condiciones legales y las establecidas para la adjudicación.
  - 4.2.11.1 De no estar correcta la información contenida en la fianza, el documento es devuelto al contratista para su corrección o cambio.
  - 4.2.11.2 Si todo está correcto, la unidad administradora ingresa al sistema con su clave de acceso y la pantalla muestra el menú asignado a su rol. Elige el que corresponda a "Registro de Fianza", el sistema muestra los expedientes con documentos de Buena Pro pendientes de fianza.
  - 4.2.11.3 El sistema solicita la carga de los datos sombreados que aparecen a continuación:

4.2.11.3.1 Datos de entrada (Fianza de Fiel Cumplimiento)

Ejecución de Obras roceso Genérico para el Reaistro de Ejecución de Obras Registro de e ŋ Manual

| N° | САМРО                      | FUENTE |
|----|----------------------------|--------|
| 1  | Número de expediente       |        |
| 2  | Datos de la Fianza         |        |
|    | Monto                      |        |
|    | Tipo: de fiel cumplimiento |        |
|    | Institución Financiera     |        |
|    | Código                     |        |
|    | Denominación               |        |
|    | Vigencia                   |        |
|    | Inicio                     |        |
|    | Vencimiento                |        |
| 3  | Modificaciones             |        |
|    | Aumentos                   |        |
|    | Disminución                |        |
|    | Vigencia                   |        |
|    | Inicio                     |        |
|    | Vencimiento                |        |

Con esta información el sistema actualiza el registro auxiliar de fianzas a favor de la Nación y genera el asiento contable, cuyo ejemplo se presenta a continuación:

4.2.11.3.2 Asiento

Constitución de fianzas a favor de la Nación por parte de proveedores, contratistas de obras públicas y conexos, contribuyentes y cualesquiera otras personas. Fianzas y Garantías a favor de la Nación Fianzas a favor de la Nación

- a: Fianzas y Garantías a favor de la Nación Contra.
- 4.2.11.3.3 Salida(s):
  - Registro Auxiliar de Fianzas a favor de la Nación (actualizado).
  - Asientos Contables.
- 4.2.12Una vez registrada la Fianza de Fiel Cumplimiento, la unidad administradora ingresa al sistema con su clave de acceso y la pantalla muestra el menú asignado a su rol. Elige el que corresponda a "Contratos de Obras", el sistema muestra los expedientes pendientes de emisión de contratos y elige el que corresponda.

4.2.13El sistema elabora en forma automática el contrato de obra obteniendo la información de la oferta con la especificación de

de Ejecución de Obras Proceso Genérico para el Registro Ejecución de Obras ra el Registro de Manual

partidas de obra y condiciones contractuales, determinadas previamente en la ficha de la obra.

#### 4.2.13.1 Datos de Entrada (Contrato de Obras)

| N° | САМРО                                | FUENTE |
|----|--------------------------------------|--------|
| 1  | Número de expediente                 |        |
| 2  | Número de la Oferta                  |        |
|    | Número del Contrato                  |        |
|    | Fecha                                |        |
|    | Año                                  |        |
|    | Organismo                            |        |
|    | Código                               |        |
|    | Denominación                         |        |
|    | Unidad Administradora                |        |
|    | Código                               |        |
|    | Denominación                         |        |
|    | Ubicación Geográfica                 |        |
|    | Entidad Federal                      |        |
|    | Región                               |        |
|    | Municipio                            |        |
|    | Ciudad                               |        |
| 3  | Unidad Ejecutora Local               |        |
|    | Código                               |        |
|    | Denominación                         |        |
| 4  | Objeto del Contrato                  |        |
|    | Beneficiario                         |        |
|    | Número del RIF o NIT                 |        |
|    | Nombre o razón social                |        |
|    | Cuenta Bancaria                      |        |
|    | Tipo de cuenta                       |        |
|    | Número de cuenta                     |        |
|    | Condiciones del Contrato             |        |
|    | Plazos                               |        |
|    | Fecha de Inicio                      |        |
|    | Fecha de Terminación                 |        |
|    | Monto Total                          |        |
|    | Monto Individual por Imputación**    |        |
|    | Multa por día de Retraso % Bs. / Día |        |

Proceso Genérico para el Registro de Ejecución de Obras

Manual Management

|   | Límite Máximo del Contrato           |  |
|---|--------------------------------------|--|
|   | Porcentaje                           |  |
|   | Monto                                |  |
|   | Garantías                            |  |
|   | Fianza de Fiel Cumplimiento          |  |
|   | Porcentaje                           |  |
|   | Monto                                |  |
|   | Retención                            |  |
|   | Porcentaje                           |  |
|   | Monto                                |  |
|   | Lapso de Garantía                    |  |
|   | Tipo de Anticipo: retención o fianza |  |
|   | Porcentaje                           |  |
|   | Monto                                |  |
|   | Cronograma de Pagos                  |  |
|   | Ejercicio Vigentes                   |  |
|   | Ejercicios Futuros                   |  |
|   | Forma de pago                        |  |
|   | Abono en Cuenta                      |  |
|   | Cheque                               |  |
| 5 | Observaciones                        |  |
| 6 | Datos complementaros                 |  |
|   |                                      |  |

Con este dato el sistema muestra en pantalla el total de la información relacionada a dicho proceso o expediente, como son: la información que debe contener el contrato, las ofertas, las fianzas, la ficha de la obra, etc.

- 4.2.14 El usuario es el responsable de revisar la información y si todo está correcto emite los Contratos e imprime los mismos en el formato que se indica mas adelante.
  - 4.2.14.1 Un proceso de obra o expediente puede contener "n" Contratos. Cada Contrato indica un solo beneficiario.
  - 4.2.14.2 Igualmente se incorpora en este expediente, el análisis de precios unitarios consignados por el contratista.

La emisión de los contratos genera en el sistema el registro presupuestario del compromiso, el uso de la cuota de compromiso, anula el precompromiso, marca en el auxiliar de proveedores el atributo de beneficiario contratista si no lo tuviera, actualiza el registro auxiliar de ejecución financiera de los Contratos de Obra, se genera

Proceso Genérico para el Registro de Ejecución de Obras Ejecución de Obras Wauna Wava el Registro de Ej los asientos de partida doble en la contabilidad, cuyo ejemplo se presenta a continuación:

4.2.14.3 Asiento

Autorización para gastos a: Créditos presupuestarios comprometidos.

Al expediente se adjunta el Contrato y los documentos electrónicos y/o físicos que se relacionen con la ejecución de la obra.

El expediente físico y electrónico es remitido a Contraloría Interna para la certificación del cumplimiento del artículo No. 38 de la LOCGR.

4.2.14.4 Salida(s):

- Registro de Beneficiario Contratista (actualizado).
- Registro del Compromiso.
- Anulación del Precompromiso.
- Uso de la Cuota de Compromiso.
- Registro Auxiliar "Ejecución Financiera de los Contratos de Obra".
- Registro de Control de Ejecución de Obra.
- Contrato Emitido.
- Asientos Contables.

#### **CONTRALORÍA INTERNA**

- 4.2.15 Recibe el contrato anexo al expediente en forma física y/o electrónica, es responsable de verificar que se hava cumplido lo establecido en el artículo No. 21 de la LOCGR.
- 4.2.16 Ingresa al sistema con su clave de acceso y la pantalla muestra el menú asignado a su rol. Elige el que corresponda a "Certificación Contraloría Interna", marca la casilla "obras" y el sistema muestra los expedientes pendientes de certificación, elige el que corresponda y si no tiene observaciones, marca el tilde de certificación.
- 4.2.17 Elabora un memorándum con sus observaciones, si las tiene y lo envía a la unidad administradora, el memorándum es anexado al expediente y marca en el sistema el tilde de observación.

4.2.17.1 Datos de Entrada

| N° | САМРО                                    | FUENTE |
|----|------------------------------------------|--------|
| 1  | Número de Expediente                     |        |
| 2  | Tilde de Certificación o de observa ción |        |

roceso Genérico para el Reaistro Ejecución de Obras Registro de e ŋ

Manual

Ejecución de Obras

de

4.2.17.2 Salida (s): Tilde de Certificación u Observación.

#### UNIDAD ADMINISTRADORA

- 4.2.18 Recibe el expediente físico y electrónico, con tilde de certificación o de observación de la Contraloría Interna.
- 4.2.19 Ingresa al sistema con su clave de acceso y la pantalla muestra el menú asignado a su rol. Elige el que corresponda a "Firma de Contrato", el sistema muestra los expedientes remitidos por la Contraloría Interna.

4.2.19.1 Datos de Entrada (Firma de Contrato)

| N° | САМРО                | FUENTE |
|----|----------------------|--------|
| 1  | Número de Expediente |        |
| 2  | Anulación o firma    |        |

- 4.2.19.2 Si tiene observaciones, puede anular el proceso de obra o instruirá la corrección de los errores u observaciones de la Contraloría Interna, quedando el trámite pendiente.
  - 4.2.19.2.1 Si se anula el proceso de obra deben anularse también los registros auxiliares y elaborarse la reversión de asientos contables que correspondan.
- 4.2.19.3 Si la certificación es favorable, la unidad administradora tramita la misma en función de los montos de la obra.

4.2.19.3.1 Envía el expediente a la autoridad competente.

4.2.19.4 Salida (s): Contrato de Obra (Atualizado).

#### UNIDAD COMPETENTE

- 4.2.20 Recibe el expediente físico y electrónico con el contrato para su firma.
- 4.2.21 Ingresa al sistema con su clave de acceso y la pantalla muestra el menú asignado a su rol. Elige el que corresponda a "Firma de Contratos", el sistema muestra los expedientes que tengan contratos pendientes de firma.
- 4.2.22Si está de acuerdo debe marcar el tilde de validación en el sistema y firmar los contratos.

de Ejecución de Obras <sup>p</sup>roceso Genérico para el Registru Ejecución de Obras Registro de a e Manua\

#### 4.2.22.1 Datos de Entrada

| N° | САМРО                | FUENTE |
|----|----------------------|--------|
| 1  | Número de Expediente |        |
| 2  | Contratos            |        |
| 3  | Tilde de validación  |        |

Con el tilde el sistema genera la validación del registro presupuestario del compromiso.

- 4.2.22.2 Salida(s):
  - Contrato firmado (tilde).
  - de Compromiso Validado.

#### UNIDAD ADMINISTRADORA

- 4.2.23 Recibe el expediente físico y electrónico, para la firma del contrato por el contratista.
- 4.2.24 Ingresa al sistema con su clave de acceso y la pantalla muestra el menú asignado a su rol. Elige el que corresponda a "Entrega de Contratos", marca la casilla "obras" el sistema muestra los expedientes que tengan contratos pendientes de firma por los contratistas.

La pantalla indica si debe solicitarse al proveedor fianza de anticipo, se imprime la misma al marcar la firma del contrato por el contratista. En ese instante el sistema registra la fecha y hora de firma.

#### 4.2.24.1 Datos de Entrada

(Entrega de Contratos)

| N° | САМРО                 | FUENTE |
|----|-----------------------|--------|
| 1  | Número de Expediente  |        |
| 2  | Numero de contrato    |        |
| 3  | Fecha y hora de firma |        |

4.2.24.2 Salida(s):

- Solicitud de Fianza de Anticipo.
- Contrato de Obra firmado y recibido por el contratista.
- 4.2.25 Recibe el documento que acredita la fianza de anticipo y la solicitud de pago a cuenta, es responsable de verificar que los documentos cumplan las condiciones legales y las establecidas para la cancelación del anticipo.

Ejecución de Obras roceso Genérico para el Registru de Ejecución de Obras ra el Registro de Manual

Proceso Genérico para el Registro de Ejecución de Obras Ejecución de Obras ra el Registro de Manual

- 4.2.25.1 De no estar correcta la información contenida en los documentos, estos son devueltos al contratista para su corrección o cambio.
- 4.2.25.2 **Si todo está correcto**, la unidad administradora ingresa al sistema con su clave de acceso y la pantalla muestra el menú asignado a su rol.
- 4.2.25.3 Datos de entrada (Fianza de Anticipo)

| N° | САМРО                        | FUENTE |
|----|------------------------------|--------|
| 1  | Número del Contrato          |        |
| 2  | Datos de la fianza           |        |
|    | Monto                        |        |
|    | Tipo: de Anticipo            |        |
|    | Institución Financiera       |        |
|    | Código                       |        |
|    | Denominación                 |        |
|    | Vigencia                     |        |
|    | Modificaciones a las fianzas |        |
|    | aumentos                     |        |
|    | disminuciones                |        |
|    | vigencia                     |        |
|    | Inicio                       |        |
|    | vencimiento                  |        |

Con esta información el sistema actualiza el registro auxiliar de fianzas a favor de la Nación y elabora el asiento de partida doble en la contabilidad general, cuyo ejemplo se presenta a continuación:

4.2.25.4 Asiento

Constitución de fianzas a favor de la Nación por parte de proveedores, contratistas de obras públicas y conexos, contribuyentes y cualesquiera otras personas. Fianzas y Garantías a favor de la Nación. Fianzas a favor de la Nación.

a: Fianzas y Garantías a favor de la Nación - Contra.

De igual forma, registra en el sistema los datos relacionados con la Solicitud de Pago a Cuenta, cargando los datos sombreados que se indican seguidamente:

4.2.25.5 Datos de Entrada (Solicitud de Pago a Cuenta) Concluido el registro el sistema consulta si se desea generar la orden de pago, en caso afirmativo ésta se elabora automáticamente para cancelar

| N° | САМРО                          | FUENTE |
|----|--------------------------------|--------|
| 1  | Número de Expediente           |        |
| 2  | Número de Contrato             |        |
|    | Datos de la Valuación          |        |
| 4  | Número de Valuación            |        |
| 5  | Fecha de recepción             |        |
|    | Tipo: 01 Valuación de Anticipo |        |
| 6  | Monto total                    |        |
|    | Período de Valuación           |        |
| 7  | Desde                          |        |
| 8  | Hasta                          |        |
| 9  | Observaciones                  |        |

el anticipo y continuará su trámite, tal como se explica más adelante.

Si la respuesta es negativa, no se elabora la orden de pago en ese momento, posteriormente el usuario debe ingresar al sistema para instruir su generación tal como se explica en el punto siguiente.

4.2.25.6 Salida(s):

• Registro Auxiliar de Fianzas a favor de la Nación (actualizado).

• Orden de Pago Generada (optativo).

• Registro Auxiliar Ejecución Financiera de los Contratos de Obra.

- Solicitud de Pago a Cuenta.
- Asientos Contables.
- Expediente Actualizado.

#### 4.3 ELABORACIÓN DE LA ORDEN DE PAGO PARA CANCELAR EL ANTICIPO

#### UNIDAD ADMINISTRADORA

- 4.3.1 Ingresa al sistema con su clave de acceso y la pantalla muestra el menú asignado a su rol. Elige el que corresponda a "Generar Órdenes de Pago", el sistema muestra las distintas opciones y el usuario debe marcar la casilla denominada "Anticipos".
- 4.3.2 Analiza la información y si todo está correcto debe instruir la generación de la orden de pago para cancelar el anticipo.

Proceso Genérico para el Registro de Ejecución de Obras

Ejecución de Obras

Wauna Wara el Registro de Ej 4.3.3 Si la orden de pago fue generada en el momento de registro de la fianza o retención, igualmente es responsable de su verificación, puede anularla si no está de acuerdo.

4.3.3.1 Datos de Entrada (Orden de Pago)

| N° | САМРО                      | FUENTE |
|----|----------------------------|--------|
| 1  | Número de expediente       |        |
| 2  | Número de Contrato         |        |
| 3  | Número de la orden de pago |        |
|    | Año                        |        |
|    | Fecha                      |        |
|    | Organismo                  |        |
|    | Código                     |        |
|    | Denominación               |        |
|    | Unidad Administradora      |        |
|    | Código                     |        |
|    | Denominación               |        |
|    | Ubicación Geográfica       |        |
|    | Región                     |        |
|    | Entidad Federal            |        |
|    | Ciudad                     |        |
|    | Beneficiario               |        |
|    | Cédula de identidad        |        |
|    | Apellidos y Nombres        |        |
|    | Entidad bancaria           |        |
|    | Código                     |        |
|    | Denominación               |        |
|    | Cuenta                     |        |
|    | Тіро                       |        |
|    | Número                     |        |
|    | Monto en letras            |        |
|    | Tipo de registro (Causado) |        |
|    | Fuente de Financiamiento   |        |
|    | Fecha de Pago              |        |
|    | Documento de respaldo      |        |
|    | Тіро                       |        |
|    | Número                     |        |
|    | Forma de Pago (Directa)    |        |
|    | Imputación Presupuestaria  |        |

Wana el Registro de Ejecución de Obras 30

Base Legal

|   | Proyecto                       |  |
|---|--------------------------------|--|
|   | Acción Específica              |  |
|   | Unidad Ejecutora Local         |  |
|   | Partida                        |  |
|   | genérica                       |  |
|   | específica                     |  |
|   | subespecífica                  |  |
|   | Monto                          |  |
|   | Retenciones                    |  |
|   | Neto a Pagar                   |  |
| 3 | Cesionario autorizado a cobrar |  |
|   | RIF, NIT ó CI                  |  |
|   | Apellidos y Nombres            |  |
|   | Entidad bancaria               |  |
|   | Código                         |  |
|   | Denominación                   |  |
|   | Cuenta                         |  |
|   | Тіро                           |  |
|   | Número                         |  |
| 4 | Concepto del Pago              |  |

Si la instrucción del usuario generó la orden de pago, el sistema muestra en pantalla la información del documento en el formato preestablecido u observa una existente. Si está correcta acepta la generación.

Con la aceptación de la orden de pago, el sistema registra la ejecución presupuestaria del causado, actualiza el auxiliar de Ordenes de Pago, incluye dicho documento al expediente, registra el auxiliar Ejecución Financiera de los Contratos de Obra y elabora los asientos de partida doble en la contabilidad general, cuyo ejemplo se muestra a continuación:

#### 4.3.3.2 Causado

Créditos Presupuestarios Comprometidos a: Créditos Presupuestarios Causados

#### 4.3.3.3 Asiento

Emisión de órdenes de pago para conceder anticipos a proveedores. Otros Activos Circulantes Anticipos a Contratistas y Proveedores

a: Cuentas por Pagar

Cuentas por Pagar - Contratistas

<sup>o</sup>roceso Genérico para el Registro Ejecución de de Ejecución de Obras Wana Para el Registro de Ej

- 4.3.3.4 Salida(s):
  - Orden de Pago (registrada).
  - Registro del gasto causado.
  - Registro Auxiliar "Ejecución Financiera de los Contratos de Obra".
  - Asientos Contables.

#### UNIDAD ADMINISTRADORA CENTRAL

4.3.4 Ingresa al sistema con su clave de acceso y la pantalla muestra el menú asignado a su rol. Elige el que corresponda a "Imprimir Órdenes de Pago", el sistema muestra las ordenes de pago pendientes de impresión y el usuario debe seleccionar el número de la orden de pago que desee imprimir.

Con este dato la pantalla debe mostrar toda la información relacionada a esa orden de pago, desde la solicitud, orden de compra o contrato, fianzas, retenciones, etc., que puede ser observada de acuerdo al interés del usuario.

4.3.5 Analiza la información y si todo está correcto debe instruir la impresión de la orden de pago para cancelar el anticipo, igualmente puede anularla si no está de acuerdo. La orden de pago se anexa al expediente físico y electrónico.

#### 4.3.5.1 Datos de Entrada

(Impresión Órdenes de Pago)

| N° | САМРО                           | FUENTE |
|----|---------------------------------|--------|
| 1  | Número de la Orden de Pago      |        |
| 2  | Imprimir o Anular Orden de Pago |        |

- 4.3.5.2 Salida(s):
  - Orden de Pago (impresa).
  - Expediente actualizado.

#### AUTORIDAD COMPETENTE

- 4.3.6 Recibe la orden de pago en físico y electrónicamente, para su firma.
- 4.3.7 Ingresa al sistema con su clave de acceso y la pantalla muestra el menú asignado a su rol. Elige el que corresponda a "Firma Orden de Pago", el sistema muestra las ordenes de pago pendientes de firma y el usuario debe seleccionar el número de la orden de pago que desee firmar.
- 4.3.8 Si está de acuerdo debe marcar el tilde de validación en el sistema y firmar los formatos físicos de las órdenes de pago.

Proceso Genérico para el Registru Ejecución de Obras el Registro de ŋ, Manua\

de Ejecución de Obras

- 4.3.9 Una vez registrado el tilde de la firma de la orden de pago, el sistema envía automáticamente la orden de pago a la Oficina Nacional del Tesoro.
- 4.3.10 Envía a la unidad administradora central el formato físico de la orden de pago firmada para que continúe con el proceso.
  - 4.3.10.1 Datos de Entrada (Firma orden de pago)

| N° | САМРО                                 | FUENTE |
|----|---------------------------------------|--------|
| 1  | Número de la Orden de Pago            |        |
| 2  | Tilde de la firma de la Orden de Pago |        |

4.3.10.2 Salida(s):

Ejecución de Obras

de

Ejecución de Obras

el Registro de

ŋ

Manual

Proceso Genérico para el Reaistru

- Orden de Pago (firmada).
- Tilde de la firma de la Orden de Pago.

#### UNIDAD ADMINISTRADORA CENTRAL

4.3.11 Recibe el formato físico de la orden de pago firmada y se encarga de enviarla a la Oficina Nacional del Tesoro, para que tramite su pago.

#### **OFICINA NACIONAL DEL TESORO**

- 4.3.12Imparte instrucciones al Banco Central de Venezuela para realizar las transferencias correspondientes para pagar al beneficiario y a otros terceros.
- 4.3.13 Notifica al organismo que el pago se realizó.

#### 4.3.13.1 Salidas:

- Tilde de la recepción física de la orden de pago.
- Instrucción de Pago (Oficina Nacional del Tesoro).
- Registro Presupuestario del Pago.
- Registro Auxiliar de Banco (SIGECOF/Tesorería) actualizado.
- Registro de Cuotas de Desembolso (SIGECOF/Tesorería) actualizado.
- Asientos Contables.

Pago

Créditos Presupuestarios Causados a: Créditos Presupuestarios Pagados. Proceso Genérico para el Registro de Ejecución de Obras

Manual Manual Manua Manual Manual Manua

4.3.13.2 Asiento

Cancelación del Anticipo concedido a los contratistas. Cuentas por Pagar Cuentas por Pagar - Contratistas a: Banco

> Banco Central de Venezuela -Cuenta Oficina Nacional del Tesoro.

#### 4.4 REGISTRO DEL ACTA DE INICIO DE LA OBRA

UNIDAD SOLICITANTE O JEFE DE PROYECTO

- 4.4.1 Recibe el acta de inicio de la obra debidamente firmada por el Ingeniero Inspector y un representante de la empresa contratista.
- 4.4.2 Si la unidad solicitante está conectada al sistema, ingresa su clave de acceso y la pantalla muestra el menú asignado a su rol. Elige el que corresponda a "Acta de Inicio de la Obra", el sistema identifica los expedientes que tengan contratos pendientes de inicio de obras o debe anotar el número del expediente y cargar la fecha de inicio de obras.

4.4.2.1 Datos de Entrada (Acta de Inicio)

| N° | САМРО                    | FUENTE |
|----|--------------------------|--------|
| 1  | Número de Expediente     |        |
| 2  | Número de contrato       |        |
| 3  | Fecha de inicio de obras |        |

4.4.2.2 Si la unidad solicitante no está conectada al sistema, envía el acta de inicio de obras a la unidad administradora para su registro en el sistema.

> El acta de inicio de obras se incorpora al expediente físico y electrónico para el control de las fechas de ejecución de las obras.

- 4.4.2.3 Salida(s):
  - Acta de Inicio de Obras.
  - Expediente Actualizado.

#### UNIDAD ADMINISTRADORA

4.4.3 Recibe en papel impreso o mediante el sistema el Acta de Inicio de Obras.

De recibir en papel impreso debe ingresar al sistema al menú "Acta de Inicio de Obra" y proceder de la forma descrita en el paso anterior.

#### 4.4.3.1 Datos de Entrada (Acta de Inicio)

| N° | САМРО                    | FUENTE |
|----|--------------------------|--------|
| 1  | Número de Expediente     |        |
| 2  | Numero de contrato       |        |
| 3  | Fecha de inicio de obras |        |

4.4.3.2 Salida(s):

- Acta de Inicio.
- Expediente actualizado.

#### 4.5 VALUACIÓN DE OBRA EJECUTADA

#### INGENIERO INSPECTOR DE LA OBRA EN LA UNIDAD SOLICITANTE

- 4.5.1 Recibe del contratista la valuación de obra ejecutada, debe revisar físicamente y aprobar la misma, verificando que las características, cantidades y exactitud numérica de las partidas de obra construidas sean las especificadas en el contrato de acuerdo al artículo 45 literal p de las Condiciones Generales de Contratación.
- 4.5.2 Firma la valuación de obra ejecutada y es responsable de tramitar la firma del jefe del proyecto y remitir los documentos al contratista, previo su registro en el sistema.
- 4.5.3 Se debe exigir que el contratista presente la Valuación de Obra Ejecutada en papel impreso y firmado y en disquete en un formato preestablecido para su carga en el sistema.

#### UNIDAD SOLICITANTE

- 4.5.4 Recibe del inspector de obra la Valuación de Obra Ejecutada, debe efectuar su registro en el sistema con base a:
  - 4.5.4.1 Si la unidad solicitante está conectada al sistema, ingresa su clave de acceso y la pantalla muestra el menú asignado a su rol. Elige el que corresponda a "Valuación de Obra Ejecutada" y la pantalla solicita la carga del número de expediente y de Contrato, que debe estar anotado en los documentos que entrega el contratista.

Proceso Genérico para el Registro de Ejecución de Obras

Ejecución de Obras

Wauna Wara el Registro de Ejr

- 4.5.4.2 El usuario debe cargar en forma manual o por medio del disquete la Valuación de la Obra Ejecutada, estos datos forman parte de la ficha de la obra original y servirán como seguimiento de la construcción de la obra, deben contar con un espacio de texto para anotar las observaciones o descripciones que fueran necesarias.
- 4.5.5 Se envían al Jefe de la Unidad para su firma.
  - 4.5.5.1 Datos de Entrada (Valuación de Obra Ejecutada)

| N° | САМРО                                                       | FUENTE |
|----|-------------------------------------------------------------|--------|
| 1  | Número de Expediente                                        |        |
| 2  | Número de Contrato                                          |        |
|    | Datos de la Valuación                                       |        |
| 3  | Número de Valuación                                         |        |
| 4  | Fecha de recepción                                          |        |
| 5  | Tipo: 02 Valuación de Obra Ejecutada                        |        |
| 6  | Monto total                                                 |        |
|    | Período de Valuación                                        |        |
| 7  | Desde                                                       |        |
| 8  | Hasta                                                       |        |
|    | Partidas de obra                                            |        |
| 9  | Código                                                      |        |
| 10 | Unidad de Medida                                            |        |
| 11 | Precio Unitario                                             |        |
|    | Obra ejecutada en el Período                                |        |
| 12 | Cantidad                                                    |        |
| 13 | Monto en Bolívares                                          |        |
|    | Obra ejecutada a la fecha de valuación                      |        |
| 14 | Cantidad                                                    |        |
| 15 | Monto en Bolívares                                          |        |
| 16 | Tilde de finalización de contrato o de obra(si corresponde) |        |
| 17 | Observaciones                                               |        |

4.5.5.2 Si la unidad solicitante no está conectada al sistema, remite los documentos en papel impreso con la firma del inspector de la obra directamente al Jefe de la Unidad solicitante para su aprobación.

Proceso Genérico para el Registro de Ejecución de Obras Ejecución de Obras Wanna Wana el Registro de Ej 36
- 4.5.5.3 Salida(s):
  - Valuación de Obra.
  - Expediente actualizado (si corresponde).

# JEFE DE LA UNIDAD SOLICITANTE

Ejecución de Obras

de

Ejecución de Obras

Registro de

a el

Manual

roceso Genérico para el Reaistru

- 4.5.6 Recibe el expediente con todos los documentos entregados por el contratista en forma física y/o electrónica debe verificar que los mismos sean consistentes y cuenten con la aprobación del Ingeniero Inspector.
  - 4.5.6.1 Datos de Entrada (Validación de la Valuación de Obra)

| N° | САМРО                             | FUENTE |
|----|-----------------------------------|--------|
| 1  | Número de Expediente              |        |
| 2  | Número de contrato                |        |
| 3  | Tilde de Validación u Observación |        |

- 4.5.6.2 De no resultar conforme, no firma la valuación de obra, y devuelve los documentos al ingeniero inspector, marca la observación en sistema.
- 4.5.6.3 Si resulta conforme, se comunica al contratista, marca el tilde de validación en el sistema y se envía el expediente en físico y electrónicamente a la unidad administradora para que inicie el trámite de pago.
- 4.5.6.4 Si el Jefe de la Unidad Solicitante no tiene acceso directo al sistema firma la valuación de obra, comunica al contratista y envía los documentos a la unidad administradora, de acuerdo al caso:
- 4.5.6.5 De no resultar conforme, no firma la valuación de obra, y devuelve los documentos al ingeniero inspector.
  - 4.5.6.5.1 Si resulta conforme, se comunica al contratista y se envía el expediente en físico a la unidad administradora para que se registre e inicie el trámite de pago.
- 4.5.6.6 Salida(s):
  - Valuación de Obra (validada u observada).
  - Ficha de la obra actualizada.
  - Expediente actualizado.

4.6 ELABORACIÓN DE ORDEN DE PAGO POR VALUACIÓN DE OBRA EJECUTADA

#### UNIDAD ADMINISTRADORA

- 4.6.1 Recibe el expediente en físico o vía electrónica, debidamente firmado por el Jefe de la Unidad Solicitante para el proceso de pago de la Valuación de Obra Ejecutada.
- 4.6.2 Ingresa su clave de acceso y la pantalla muestra el menú asignado a su rol. Elige el que corresponda a "Valuación de Obra Ejecutada" y la pantalla solicita la carga del número de expediente y de Contrato, y procede a la carga de los datos en la forma descrita anteriormente.

#### Causado

Créditos Presupuestarios Comprometidos. a: Créditos Presupuestarios Causados.

#### 4.6.2.1 Asiento

Causación del gasto correspondiente a la recepción de valuaciones de obra, amortización de anticipos y retenciones practicadas.

Construcciones en proceso

Construcciones en proceso de bienes de dominio privado.

Ministerio (Identificación del Organismo)

**Otros Activos Circulantes** 

Anticipos a contratistas y Proveedores

a: Cuentas por pagar

Cuentas por pagar - contratistas Otros Activos Circulantes Anticipos a Contratistas y Proveedores.

- 4.6.2.2 Salida(s):
  - Ficha de la obra actualizada.
  - Registro Auxiliar Ejecución financiera de los contratos de obra.
  - Orden de Pago.
  - Registro del gasto causado.
  - Asientos Contables.

#### UNIDAD ADMINISTRADORA CENTRAL

4.6.3 Ingresa al sistema con su clave de acceso y la pantalla muestra el menú asignado a su rol. Elige el que corresponda a "Imprimir Órdenes de Pago", el sistema muestra las ordenes de pago pendientes de impresión y el usuario debe seleccionar el número de la orden de pago que desee imprimir.

Para el Registro de Ejecución de Obras

Manua\

Proceso Genérico para el Registro de Ejecución de Obras 4.6.4 El usuario es responsable de analizar la información y si todo está correcto debe instruir la impresión de la orden de pago para cancelar la valuación de la obra ejecutada, igualmente puede anularla si no está de acuerdo, además incluirá dicho documento al proceso o expediente.

#### 4.6.4.1 Datos de Entrada

| N° | САМРО                           | FUENTE |
|----|---------------------------------|--------|
| 1  | Número de la Orden de Pago      |        |
| 2  | Imprimir o Anular Orden de Pago |        |

4.6.4.2 Salida(s): Orden de Pago (impresa).

#### AUTORIDAD COMPETENTE

- 4.6.5 Recibe la orden de pago físico y electrónico, para su firma.
- 4.6.6 Ingresa al sistema con su clave de acceso y la pantalla muestra el menú asignado a su rol. Elige el que corresponda a "Firma Orden de Pago", el sistema muestra las ordenes de pago pendientes de firma y el usuario debe seleccionar el número de la orden de pago que desee firmar.
- 4.6.7 Recibe el expediente en físico o vía electrónica, debidamente firmado por el Jefe de la Unidad Solicitante para el proceso de pago de la Valuación de Obra Ejecutada.
  - 4.1.62.1 Si esta de acuerdo debe marcar el tilde de validación en el sistema y firmar los formatos físicos de las órdenes de pago.

Una vez registrado el tilde, el sistema envía automáticamente la orden de pago a la Oficina Nacional del Tesoro.

4.6.8 Envía a la Unidad Administradora Central el formato físico de la orden de pago firmada para que continúe con el proceso.

4.6.8.1 Datos de Entrada

| N° | САМРО                                   | FUENTE |
|----|-----------------------------------------|--------|
| 1  | Número de la Orden de Pago              |        |
| 2  | Tilde de validación de la Orden de Pago |        |

roceso Genérico para el Registro Ejecución de Obras de Ejecución de Obras Wauna Wara el Registro de Ejr

- 4.6.8.2 Salida(s):
  - Orden de Pago (firmada).
  - Tilde de validación de la Orden de Pago.

# UNIDAD ADMINISTRADORA CENTRAL

4.6.9 Recibe el formato físico de la orden de pago firmada y se encarga de enviarla a la Oficina Nacional del Tesoro, para que tramite su pago.

# **OFICINA NACIONAL DEL TESORO**

de Ejecución de Obras

Ejecución de Obras

a el Registro de

Manua\

<sup>D</sup>roceso Genérico para el Registro

4.6.10 Imparte instrucciones al Banco Central de Venezuela para realizar las transferencias correspondientes para pagar al beneficiario y a otros terceros. Notifica al organismo que el pago se realizó.

#### 4.6.10.1 Salidas:

- Tilde de la recepción física de la orden de pago.
- Instrucción de pago (Oficina Nacional del Tesoro).
- Registro presupuestario del pago.
- Registro Auxiliar de Banco (SIGECOF/Tesorería) actualizado.
- Registro de cuotas de desembolso (SIGECOF/Tesorería) actualizado.
- Asientos Contables.

#### Pago

Créditos Presupuestarios Causados Créditos Presupuestarios Pagados. Cancelación a contratistas del monto neto de valuaciones de obra, disminución del Impuesto Retenido y reconocimiento del ingreso por este concepto

Cuentas por Pagar

Cuentas por Pagar - Contratistas

**Retenciones por Pagar** 

**Retenciones por Pagar - Contratistas** 

Fiel Cumplimiento

Impuesto sobre la Renta

Bancos

Banco Central de Venezuela -Cuenta Oficina Nacional del Tesoro.

roceso Genérico para el Registro de Ejecución de Obras

# 4.7 CREACIÓN DE FONDO DE TERCEROS PARA DEPOSITAR LAS RETENCIONES PRACTICADAS A LOS CONTRATISTAS

# UNIDAD ADMINISTRADORA CENTRAL

4.7.1 Constituye un Fondo de Terceros en la Oficina Nacional del Tesoro con cargo a las retenciones practicadas, a los fines de su reembolso una vez transcurrido el lapso establecido en las Condiciones Generales de Contratación para la devolución de las mismas, con lo cual se genera el asiento cuyo ejemplo se muestra a continuación:

# 4.7.1.1 Asiento

Constitución de Fondo con cargo a las retenciones practicadas a contratistas y proveedores, en el momento de la cancelación del monto neto de los bienes y servicios recibidos Bancos

- Bancos Fondos de Terceros
- a: Bancos

Banco Central de Venezuela-Cuenta Oficina Nacional del Tesoro.

# 4.8 REGISTRO DEL ACTA DE TERMINACIÓN DE LA OBRA

UNIDAD SOLICITANTE O JEFE DE PROYECTO

- 4.8.1 Recibe el acta de terminación de la obra debidamente firmada por el Ingeniero Inspector de la obra, otros representantes del organismo y los representantes de la empresa contratista.
  - 4.8.1.1 Si la unidad solicitante está conectada al sistema, ingresa su clave de acceso y la pantalla muestra el menú asignado a su rol. Elige el que corresponda a "Acta de Terminación de la Obra", el sistema identifica los expedientes que tengan contratos pendientes de terminación de obras o debe anotar el número del expediente y carga la fecha de conclusión o terminación de obras.
  - 4.8.1.2 Datos de Entrada (Acta de Terminación de Obras)

| N° | САМРО                                      | FUENTE |
|----|--------------------------------------------|--------|
| 1  | Número de Expediente                       |        |
| 2  | Número de contrato                         |        |
| 3  | Fecha de conclusión o terminación de obras |        |

Manual Maria el Registro de Ejecución de Obras

4.8.1.3 Si la unidad solicitante no está conectada al sistema, envía el Acta de Terminación de Obras a la unidad administradora para su registro en el sistema.

El Acta de Terminación de Obras se incorpora al expediente físico y electrónico para el control de las fechas de ejecución de las obras.

4.8.1.4 Salida(s):

de Ejecución de Obras

Ejecución de Obras

ra el Registro de

Manual

Proceso Genérico para el Registru

- Acta de Terminación de Obras.
- Expediente Actualizado.

#### UNIDAD ADMINISTRADORA

4.8.2 Recibe en papel impreso o mediante el sistema el Acta de Terminación de Obras.

## 4.9 ACEPTACIÓN PROVISIONAL DE LA OBRA

#### **INGENIERO INSPECTOR DE LA OBRA**

- 4.9.1 Recibe del contratista la solicitud de aceptación provisional de la obra, debe revisar físicamente y aprobar la misma, dentro de los plazos establecidos en las Condiciones Generales de Contratación, verificando que las características, cantidades y exactitud numérica de las partidas de obra construidas sean las especificados en el contrato de acuerdo al artículo 91 al 100 de la citada disposición legal.
- 4.9.2 El Ingeniero inspector de la obra, otros representantes del organismo y los representantes de la empresa contratista firman el Acta de Recepción Provisional de la Obra.
- 4.9.3 Recibe en papel impreso o mediante el sistema el Acta de Terminación de Obras.
- 4.9.4 Remite a la unidad solicitante para su registro en el sistema.

#### UNIDAD SOLICITANTE O JEFE DE PROYECTO

- 4.9.5 Recibe el Acta de Recepción Provisional de la Obra debidamente firmada por el Ingeniero Inspector de la obra, otros representantes del organismo y los representantes de la empresa contratista.
  - 4.9.5.1 Si la unidad solicitante está conectada al sistema, ingresa su clave de acceso y la pantalla muestra el menú asignado a su rol. Elige el que corresponda a "Acta de Recepción Provisional de la Obra", el sistema identifica

los expedientes que tengan contratos pendientes de recepción provisional de obras o debe anotar el número del expediente y carga la fecha de la firma del acta de recepción provisional.

# 4.9.5.2 Datos de Entrada (Acta de Recepción Provisional de Obras)

| N° | САМРО                                   | FUENTE |
|----|-----------------------------------------|--------|
| 1  | Número de Expediente                    |        |
| 2  | Número de contrato                      |        |
| 3  | Fecha de recepción provisional de obras |        |

4.9.5.3 **Si la unidad solicitante no está conectada al sistema**, envía el Acta de Recepción Provisional de Obras a la unidad administradora para su registro en el sistema.

El Acta de Recepción Provisional de Obra se incorpora a la expediente físico y electrónico para el control de las fechas de aceptación de la obra ejecutada.

#### 4.9.5.4 Salida(s):

- Acta de Recepción Provisional de Obras.
- Expediente Actualizado.

## 4.10 RECEPCIÓN DEFINITIVA DE LA OBRA

#### UNIDAD SOLICITANTE

- 4.10.1 Concluido el lapso de garantía de la recepción provisional de la obra, la unidad solicitante recibe del contratista la solicitud de Acta de Recepción Definitiva de la Obra, el ingeniero inspector, debe revisar físicamente y aprobar la misma, dentro de los plazos establecidos en las Condiciones Generales de Contratación, verificando que la obra ha sido ejecutada de acuerdo con las especificaciones del contrato de acuerdo al artículo 106 al 111 de la citada disposición legal.
- 4.10.2Si todo está conforme se procede a la recepción definitiva y se levanta el Acta respectiva que firma el ingeniero residente o el contratista y los representantes del ente contratante designados al efecto.
  - 4.10.2.1 Si la unidad solicitante está conectada al sistema, ingresa su clave de acceso y la pantalla muestra el menú asignado a su rol. Elige el que corresponda a "Acta de Recepción Definitiva de la Obra", el sistema identifica los

Proceso Genérico para el Registro de Ejecución de Obras

Ejecución de Obras Wanage Registro de Ej expedientes que tengan contratos pendientes de recepción definitiva de obras o debe anotar el número del expediente y cargar la fecha de la firma del acta de recepción definitiva.

## 4.10.2.2 Datos de Entrada (Acta de Recepción definitiva de Obras)

| N° | САМРО                                  | FUENTE |
|----|----------------------------------------|--------|
| 1  | Número de Expediente                   |        |
| 2  | Número de contrato                     |        |
| 3  | Fecha de recepción definitiva de obras |        |

- 4.10.2.3 Si todo está conforme se procede a la recepción definitiva y se levanta el Acta respectiva que firma el ingeniero residente o el contratista y los representantes del ente contratante designados al efecto.
- 4.10.2.4 Si la unidad solicitante no está conectada al sistema, envía el Acta de Recepción Definitiva de Obras a la unidad administradora para su registro en el sistema.

El Acta de Recepción Definitiva de Obra se incorpora al expediente físico y electrónico para el control de las fechas y ejecución de pagos pendientes.

4.10.2.5 Salida(s):

- Acta de Recepción Definitiva de Obras.
- Expediente Actualizado.

#### UNIDAD ADMINISTRADORA

- 4.10.3 Recibe en papel impreso o mediante el sistema el Acta de Recepción Definitiva de Obras.
- 4.10.4 De recibir en papel impreso debe ingresar al sistema al menú "Acta de Recepción Definitiva de Obra" y proceder de la forma descrita en el paso anterior.
  - 4.10.4.1 Datos de Entrada

(Acta de Recepción Definitiva de la Obra)

| N° | САМРО                    | FUENTE |
|----|--------------------------|--------|
| 1  | Número de Expediente     |        |
| 2  | Número de contrato       |        |
| 3  | Fecha de inicio de obras |        |

de Ejecución de Obras Proceso Genérico para el Registro Ejecución de Obras a el Registro de Manua<sup>\</sup>

- 4.10.4.2 Salida(s):
  - Acta de Recepción Definitiva.
  - Expediente actualizado.

# UNIDAD SOLICITANTE

- 4.10.5 Emite el Cuadro de Cierre de la Obra, según el artículo 109 de las Condiciones Generales de Contratación y efectuar las siguientes acciones:
  - 4.10.5.1 Si la unidad solicitante está conectada al sistema, ingresa al sistema con su clave de acceso y la pantalla muestra el menú asignado a su rol. Elige el que corresponda a "Cuadro de Cierre de Obra", el sistema muestra todos los expedientes que tengan actas de recepción definitiva de obras, elige la que corresponda y el sistema elabora el Cuadro de Cierre de Obra por Beneficiario.
  - 4.10.5.2 Datos de Entrada (Cuadro Cierre de Obra)

| N° | САМРО                    | FUENTE |
|----|--------------------------|--------|
| 1  | Número de Expediente     |        |
| 2  | Cuadro de Cierre de Obra |        |

Nota: no es necesario cargar los datos ya que toda la información del cuadro de cierre de la Obra está registrada en el sistema.

4.10.5.3 Si la unidad solicitante no está conectada al sistema debe elaborar el Cuadro de Cierre de la Obra en forma manual.

> En ambos casos el cuadro de cierre de la obra debe contener la firma del ingeniero inspector, otros representantes de los organismos y representantes de la empresa contratista.

- 4.10.5.4 Salida(s):
  - Cuadro de cierre de la obra.
  - Ficha de la obra actualizada.
  - Registro de Control de Ejecución de Obra.
  - Registro Auxiliar Ejecución financiera de los contratos de obra.
  - Expediente actualizado.

#### UNIDAD ADMINISTRADORA CENTRAL

4.10.6 Recibe los expedientes con las Actas de Recepción Definitiva y los Cuadros de Cierre de la obra en forma física y electrónica.

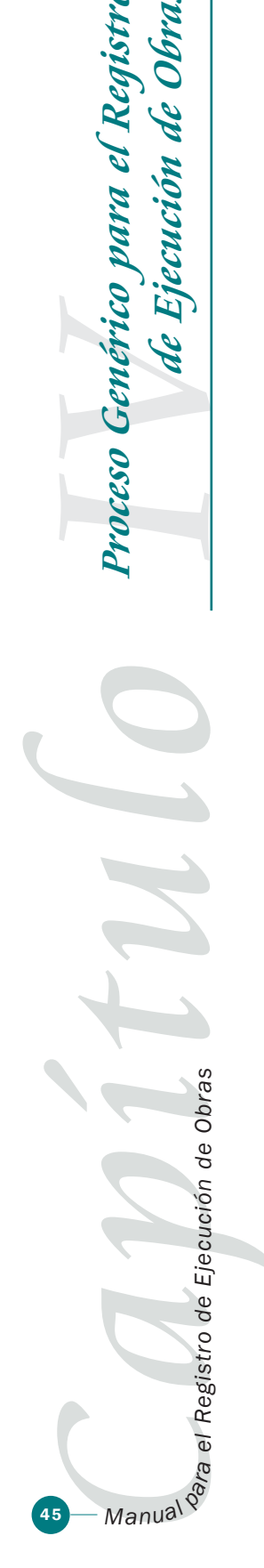

Ejecución de Obras

ge

- 4.10.7 Ingresa al sistema con su clave de acceso y la pantalla muestra el menú asignado a su rol. Elige el que corresponda a "Liberación de Fianzas y/o Devolución de Retenciones", el sistema muestra los expedientes con actas de recepción definitivas pendientes de liberación de fianzas y/o devolución de retenciones, verifica la información contenida en el expediente y si todo está correcto procede a:
  - 4.10.7.1 De recibir los cuadros de cierre en papel impreso, debe generarlos por el sistema y comparar con el papel impreso.
  - 4.10.7.2 De recibir los cuadros de cierre por el sistema continúa el proceso.
  - 4.10.7.3 Datos de Entrada (Liberación de Fianza o Devolución de Retención)

| N° | САМРО                        | FUENTE |
|----|------------------------------|--------|
| 1  | Número de Expediente         |        |
| 2  | Acta de Recepción Definitiva |        |

4.10.7.4 Si no es el último contrato de la obra solamente libera la fianza o genera la orden de pago para la devolución de la retención.

La liberación de la fianza se realiza con los datos contenidos en el expediente que relaciona cada contrato con sus respectivas fianzas y genera el asiento de partida doble que se presenta más adelante.

- 4.10.7.5 Si es el último contrato además de liberar la fianza o instruir la devolución de la retención se incorpora automáticamente en el Activo Fijo la obra, mediante la apertura de la Ficha del Inmueble y la generación del asiento de partida doble que se presentan mas adelante:
- 4.10.7.6 Datos de Entrada (Ficha del Bien Inmueble)

| N° | САМРО                    | FUENTE |
|----|--------------------------|--------|
|    | Fecha del registro       |        |
| 1  | Número del expediente    |        |
| 2  | Número de catastro       |        |
| 3  | Denominación del bien    |        |
| 4  | Descripción del inmueble |        |
| 5  | Área del inmueble        |        |

de Ejecución de Obras Proceso Genérico para el Registro Ejecución de Obras ra el Registro de Manua<sup>\</sup>

Proceso Genérico para el Registro de Ejecución de Obras Wanna Wana el Registro de Ejecución de Obras 47

| 6  | Lindero Sur                                         |  |
|----|-----------------------------------------------------|--|
| 7  | Lindero Este                                        |  |
| 8  | Lindero Oeste                                       |  |
| 9  | Características del bien inmueble                   |  |
|    | Unidad administradora                               |  |
|    | Código                                              |  |
|    | Denominación                                        |  |
| 10 | Responsable Patrimonial                             |  |
|    | Apellidos y Nombre                                  |  |
|    | Cédula de Identidad                                 |  |
| 11 | Denominación del ocupante del inmueble              |  |
|    | Apellidos y Nombres                                 |  |
|    | Cédula de Identidad                                 |  |
| 12 | Fecha de incorporación                              |  |
| 13 | Fecha de ocupación                                  |  |
|    | Valor de adquisición                                |  |
|    | Forma de Pago                                       |  |
|    | Bonos                                               |  |
|    | Títulos o Certificados                              |  |
|    | Abono en cuenta                                     |  |
|    | Método de depreciación                              |  |
|    | Valor según libro                                   |  |
| 14 | Imputación Presupuestaria                           |  |
|    | Proyecto                                            |  |
|    | Acción Específica                                   |  |
|    | Unidad Ejecutora Local                              |  |
|    | Partida                                             |  |
|    | Genérica                                            |  |
|    | Específica                                          |  |
|    | Sub Específica                                      |  |
| 15 | Documento traslativo de la propiedad                |  |
| 16 | Incorporación o Desincorporación no presupuestarias |  |
|    | Código                                              |  |
|    | Denominación                                        |  |
|    | Ubicación Geográfica del bien inmueble              |  |
|    | Región                                              |  |
|    | Entidad Federal                                     |  |
|    | Municipio                                           |  |
|    | Ciudad                                              |  |

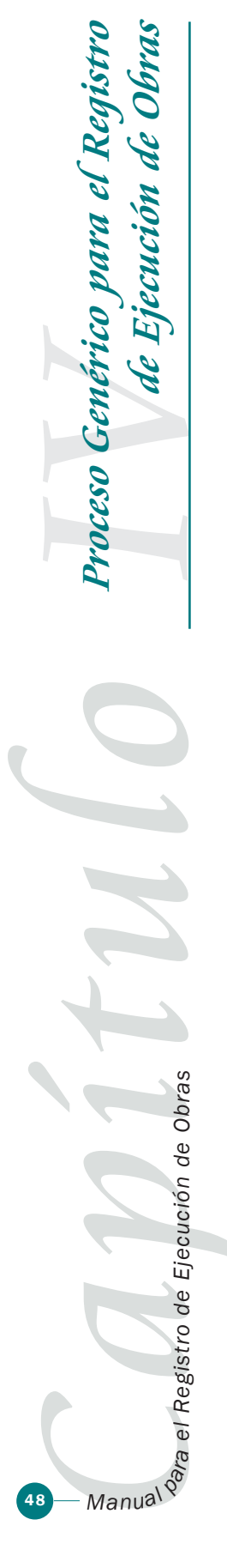

## 4.10.7.7 Asiento

Liberación de Fianzas otorgadas a favor de la Nación por proveedores, contratistas de obras públicas y conexos. Fianzas y Garantías a favor de la Nación- Contra

a: Fianzas y Garantías a favor de la Nación Fianzas a favor de la Nación.

# 4.10.7.8 Asiento

Cancelación de las retenciones de los contratistas. Retenciones por Pagar Retenciones por Pagar Contratistas

a: Banco

Bancos- Fondos de Terceros.

4.10.7.9 Asiento

Incorporación de Edificio e Instalaciones por terminación de obras de dominio privado Bienes de Uso Edificios e Instalaciones

a: Construcciones en proceso

Construcciones en proceso de bienes de dominio privado.

4.10.7.10 Asiento

Incorporación de Bienes por terminación de obras de dominio público

Hacienda Pública

a: Construcciones en proceso

Construcciones en proceso de bienes de dominio público.

- 4.10.7.11Salida(s):
  - Ficha del Inmueble.
  - Registro Auxiliar de Inmuebles.
  - Registro Auxiliar Fianzas de la Nación.
  - Asientos Contables.

# 4.11 MODIFICACIONES Y VARIACIONES A LOS CONTRATOS DE EJECUCIÓN DE OBRAS

**MODIFICACIONES CONTRACTUALES** 

Los contratos de obras están sujetos a modificaciones y variaciones durante de su ejecución.

# 4.12 PRÓRROGA DEL PLAZO DE EJECUCIÓN DE LA OBRA

## INGENIERO INSPECTOR O USUARIO RESPONSABLE

- 4.12.1Recibe la "Solicitud de Prorroga del Plazo de Ejecución de la obra", la revisa la analiza y si es pertinente la aprueba o no.
  - 4.12.1.1Si la solicitud de Prórroga es aprobada, y la unidad solicitante está conectada al sistema, ingresa su clave de acceso y la pantalla muestra el menú asignado a su rol. Elige el que corresponda a "Solicitud de Prórroga, "anotará el número de expediente y debe cargar los datos sombreados que se detallan más adelante.

4.12.1.2 Datos de Entrada (Solicitud de Prórroga de Ejecución de la Obra)

| N° | САМРО                                 | FUENTE |
|----|---------------------------------------|--------|
| 1  | Número de expediente                  |        |
|    | Número de Contrato                    |        |
|    | Fecha de Inicio                       |        |
|    | Fecha de Culminación                  |        |
|    | Datos de la prorroga                  |        |
|    | Prorroga de Inicio                    |        |
|    | Prorroga de terminación               |        |
| 2  | Fecha de la solicitud de prorroga     |        |
| 3  | Lapso de la prorroga                  |        |
|    | Hasta                                 |        |
| 4  | Inicio                                |        |
| 5  | Terminación                           |        |
| 6  | Justificación de la prorroga          |        |
| 7  | Firma o tilde del Ingeniero Inspector |        |
| 8  | Firma o tilde del jefe de División    |        |
| 9  | Firma o tilde del Jefe del Proyecto   |        |

4.12.1.3 Si la unidad solicitante no está conectada al sistema envía la" Solicitud de Prórroga" a la unidad administradora para su registro en el sistema.

## UNIDAD ADMINISTRADORA

4.12.2 Recibe la "Solicitud de Prórroga" en papel impreso o por vía electrónica para su análisis y verificación. De recibirlo en papel impreso, procede a cargar los datos tal cual como se describió en el paso anterior. Si la información ya se encuentra en el sistema

Ejecución de Obras Wauna Wara el Registro de Ejr

Ejecución de Obras

ge

Proceso Genérico para el Registr

debe marcar el tilde de validación del "Solicitud de Prórroga", y con dicho tilde el sistema envía automáticamente la solicitud a la Controlaría Interna para su revisión y aprobación.

#### **CONTRALORÍA INTERNA**

- 4.12.3 Recibe el "Solicitud de Prórroga" anexo al expediente en forma física y/o electrónica, y es el responsable de verificar que se haya cumplido lo establecido en el artículo No. 21 de la LOCGR. y en las Condiciones Generales de Contratación.
- 4.12.4El usuario ingresa al sistema con su clave de acceso y la pantalla muestra el menú asignado a su rol. Elige el que corresponda a "Certificación Contraloría Interna", marca la casilla "Solicitud de Prórroga" y el sistema muestra los expedientes pendientes de certificación, elige el que corresponda y si no tiene observaciones, marca el tilde de certificación.
- 4.12.5Si tiene observaciones, elabora un memorándum con sus observaciones y lo envía a la unidad administradora, el memorándum es anexado al expediente y marca en el sistema el tilde de observación.

#### 4.12.5.1 Datos de Entrada

| N° | САМРО                                   | FUENTE |
|----|-----------------------------------------|--------|
| 1  | Número de Expediente                    |        |
| 2  | Tilde de Certificación o de observación |        |

4.12.5.2 Salida (s):

Tilde de Certificación u observación.

#### UNIDAD ADMINISTRADORA

- 4.12.6 Recibe el expediente físico y electrónico, con tilde de certificación o de observación de la Contraloría Interna.
- 4.12.7 Ingresa al sistema con su clave de acceso y la pantalla muestra el menú asignado a su rol. Elige el que corresponda a "Firma de Solicitud de Prórroga", el sistema muestra los expedientes remitidos por la Contraloría Interna.
  - 4.12.7.1 Datos de Entrada

(Firma de Solicitud de Prórroga)

| N° | САМРО                | FUENTE |
|----|----------------------|--------|
| 1  | Número de Expediente |        |
| 2  | Anulación o Firma    |        |

Ejecución de Obras a el Registro de Manua\

de Ejecución de Obras

Proceso Genérico para el Registru

roceso Genérico para el Registro de Ejecución de Obras

- 4.12.7.2 Si tiene observaciones, puede anular el proceso de solicitud de prórroga o instruirá la corrección de los errores u observaciones de la Contraloría Interna, quedando el trámite pendiente.
- 4.12.7.3 Si la certificación es favorable, la unidad administradora tramita la prórroga y envía el expediente a la autoridad competente.

# AUTORIDAD COMPETENTE

4.12.8 Recibe en papel impreso y por vía electrónica la solicitud de prórroga para su firma o validación.

# 4.12.8.1 Datos de Entrada

| N° | САМРО                                | FUENTE |
|----|--------------------------------------|--------|
| 1  | Número de Expediente                 |        |
| 2  | Tilde de Validación o de observación |        |

- 4.12.8.2 Salida (s):
  - Solicitud de Prórroga Validada.
  - Expediente actualizado.

La "Solicitud de Prórroga" se incorpora al expediente físico y electrónico para el control de fechas de ejecución de la obra.

# 4.13 ACTA DE PARALIZACIÓN DE LA OBRA Y RESCISIÓN DE CONTRATOS

Si la obra se paraliza parcial o totalmente ó se rescinde el contrato.

**INGENIERO INSPECTOR O LA CONTRATISTA** 

- 4.13.1Solicita la paralización de la obra por cualquiera de estas razones: condiciones climáticas, fuerza mayor, incumplimiento de cualquiera de las partes, entre otras. Si el usuario responsable está conectado al sistema, la introduce su clave de acceso al sistema elige el que corresponda a "Acta de Paralización" y marca el número de expediente y debe anotar la fecha de la firma del "Acta de Paralización".
  - 4.13.1.1 Datos de Entrada (Acta de Paralización de la obra)

Ejecución de Obras ra el Registro de Manual

| N° | САМРО                                | FUENTE |
|----|--------------------------------------|--------|
| 1  | Número de expediente                 |        |
|    | Número de Contrato                   |        |
|    | Fecha de Inicio                      |        |
|    | Fecha de Culminación                 |        |
| 2  | Fecha del Acta de paralización       |        |
| 3  | Causas de la Modificación            |        |
|    | Modificación del proyecto            |        |
|    | Modificación del proyecto de trabajo |        |
|    | Condiciones climáticas               |        |
|    | Otras causas                         |        |
| 4  | Firma del Ingeniero inspector        |        |
| 5  | Tilde de validación                  |        |

4.13.1.2 Si no está conectado al sistema, la unidad solicitante o jefe del programa, elabora en papel el "Acta de Paralización" y la envía a la unidad administradora para su registro en el sistema, y procede como se define en el paso anterior.

#### UNIDAD ADMINISTRADORA

4.13.2 Recibe el "Acta de Paralización" en papel impreso o por vía electrónica para su análisis y verificación, de recibirlo en papel impreso, procede a cargar los datos tal cual como se describió en el paso anterior. Si la información ya se encuentra en el sistema debe marcar el tilde de validación del "Acta de Paralización". Y el sistema lo envía automáticamente a la autoridad competente para su validación y aprobación.

4.13.2.1 Salida (s):

- Acta de Paralización (validada).
- Expediente actualizado.
- 4.13.2.2 El Acta de Paralización de obras se incorpora al expediente físico y electrónico para el control de las fechas de ejecución de las obras.
- 4.13.2.3 **Si la paralización es parcial** el proceso exige tramitar una Solicitud de Prorroga. Proceso que se realiza de la forma descrita en el punto referido a Prorroga del plazo de ejecución de la obra, incluido en "Modificaciones y variaciones en los contratos de ejecución de obra" de este Manual.

Ejecución de Obras Wauna Wava el Registro de Ej

de Ejecución de Obras

Proceso Genérico para el Registro

4.13.2.4 Si la paralización es total, el contrato se rescinde y se elabora un corte de cuenta como se define más adelante.

#### 4.14 ACTA DE REINICIO DE LA OBRA

Si la obra se paraliza parcialmente, se anota la fecha de paralización y se toma en cuenta para el tiempo de ejecución total de la obra. Hasta que se reinicie la obra.

JEFE DE PROYECTO

- 4.14.1 Ingresa su clave de acceso asignada a su rol, elige la que corresponda al menú "Acta de Reinicio" y carga los datos sombreados que se detallan más adelante.
  - 4.14.1.1 Datos de Entrada (Acta de Reinicio de la obra)

| N° | САМРО                          | FUENTE |
|----|--------------------------------|--------|
| 1  | Número de expediente           |        |
| 2  | Número de Contrato             |        |
| 3  | Fecha de Inicio                |        |
| 4  | Fecha de Culminación inicial   |        |
| 5  | Datos del Acta de paralización |        |
| 6  | Fecha de Acta de Reinicio      |        |
| 8  | Nueva fecha de culminación     |        |
| 9  | Firma del Ingeniero Inspector  |        |

4.14.1.2 Si la unidad no está conectada al sistema, debe llenar en forma manual la planilla del "Acta de Reinicio" y la envía a la unidad administradora para su carga en el sistema.

#### UNIDAD ADMINISTRADORA

- 4.14.2 Recibe el "Acta de Reinicio" en papel impreso o por vía electrónica para su análisis y verificación, de recibirlo en papel impreso, procede a cargar los datos tal cual como se describió en el paso anterior. Si la información ya se encuentra en el sistema debe marcar el tilde de validación del "Acta de Reinicio".
  - 4.14.2.1 Salida (s):
    - Acta de Reinicio Validada.
    - Expediente actualizado.

Cuando la obra se reinicia, se anexa al expediente tanto física como electrónicamente el "Acta de Reinicio" para el control de las fechas de ejecución de la obra.

<sup>p</sup>roceso Genérico para el Reaistri Ejecución de de

Ejecución de Obras

Registro de

e

ŋ,

Manual

## 4.15 CAMBIO O RENUNCIA DEL BENEFICIARIO

Si la paralización de la obra se produce por renuncia del beneficiario y esto implica un cambio del mismo, se procederá de la siguiente manera:

# UNIDAD SOLICITANTE

4.15.1 Recibe la renuncia del beneficiario en papel impreso.

4.15.1.1 Si está conectada al sistema ingresa su clave de acceso y la pantalla muestra el menú asignado a su rol. Elige el que corresponda a "Modificaciones al Contrato" y marca la casilla, "Cambio de beneficiario" y anotará el número de expediente. El sistema muestra todo lo referente a ese contrato y el usuario debe cargar los datos del nuevo contrato, es decir el beneficiario y los cambios que se generen de ello, tales como lapsos de ejecución (si fuera el caso) y las nuevas fianzas de fiel cumplimiento y /o anticipo. Se debe realizar un corte de cuenta como se indica en el punto siguiente.

# 4.15.1.2 Datos de Entrada

(Modificaciones al contrato - Cambio de beneficiario)

| N° | САМРО                              | FUENTE |
|----|------------------------------------|--------|
| 1  | Número de expediente               |        |
| 2  | Número de Contrato                 |        |
| 3  | Nuevo beneficiario                 |        |
|    | Número de RIF o NIT                |        |
|    | Nombre o Razón Social              |        |
|    | Entidad bancaria                   |        |
|    | Tipo de cuenta                     |        |
|    | Número de Cuenta                   |        |
| 4  | Condiciones del nuevo Contrato     |        |
|    | Fecha de inicio                    |        |
|    | Fecha de terminación               |        |
|    | Monto total                        |        |
|    | Monto Individual por imputación    |        |
|    | Multa por día de retraso % Bs./Día |        |
|    | Limite máximo del contrato         |        |
|    | Porcentaje                         |        |
|    | Monto                              |        |
| 5  | Garantías                          |        |
|    | Fianza de Fiel Cumplimiento        |        |

Proceso Genérico para el Registro de Ejecución de Obras Ejecución de Obras

Wanael Registro de Ej

|   | Porcentaje          |  |
|---|---------------------|--|
|   | Monto               |  |
|   | Fianza de Anticipo  |  |
|   | Porcentaje          |  |
|   | Monto               |  |
| 6 | Tilde de validación |  |

4.15.1.3 Si la unidad solicitante no está conectada al sistema, elabora en papel impreso la modificación del contrato y lo envía a la unidad administradora para su carga en el sistema.

# UNIDAD ADMINISTRADORA

4.15.2 Recibe la modificación en papel impreso o por vía electrónica para su análisis y verificación. De recibirlo en papel impreso, procede a cargar los datos tal cual como se describió en el paso anterior. Si la información ya se encuentra en el sistema debe marcar el tilde de validación del cambio de beneficiario y enviarlo a la Controlaría Interna para su aprobación.

# CONTRALORÍA INTERNA

- 4.15.3 Recibe el nuevo contrato anexo al expediente en forma física y/o electrónica, es responsable de verificar que se haya cumplido lo establecido en el artículo No. 21 de la LOCGR. y en las Condiciones Generales de Contratación.
- 4.15.4 Ingresa al sistema con su clave de acceso y la pantalla muestra el menú asignado a su rol. Elige el que corresponda a "Certificación Contraloría Interna", marca la casilla "obras" y el sistema muestra los expedientes pendientes de certificación, elige el que corresponda y si no tiene observaciones, marca el tilde de certificación.
- 4.15.5Elabora un memorándum si tiene observaciones y lo envía a la unidad administradora, el memorándum es anexado al expediente y marca en el sistema el tilde de observación.

4.15.5.1 Datos de Entrada

| N° | САМРО                                   | FUENTE |
|----|-----------------------------------------|--------|
| 1  | Número de Expediente                    |        |
| 2  | Tilde de Certificación o de observación |        |

<sup>p</sup>roceso Genérico para el Registr Ejecución de de Ejecución de Obras Wanage Registro de Ej 4.15.5.2 Salida (s): Tilde de Certificación u observación.

## UNIDAD ADMINISTRADORA

- 4.15.6 Recibe el expediente físico y electrónico, con tilde de certificación o de observación de la Contraloría Interna.
- 4.15.7 Ingresa al sistema con su clave de acceso y la pantalla muestra el menú asignado a su rol. Elige el que corresponda a "Firma de Contrato", el sistema muestra los expedientes remitidos por la Contraloría Interna.

4.15.7.1 Datos de Entrada

(Validación de modificación de contrato)

| N° | САМРО                | FUENTE |
|----|----------------------|--------|
| 1  | Número de Expediente |        |
| 2  | Anulación o Firma    |        |

- 4.15.7.2 Si tiene observaciones, puede anular el proceso de cambio o renuncia del beneficiario o instruirá la corrección de los errores u observaciones de la Contraloría Interna, quedando el trámite pendiente.
- 4.15.7.3 **Si la certificación es favorable**, la unidad administradora tramita la misma en función de los montos de la obra y envía el expediente a la autoridad competente.
- 4.15.7.4 Salida (s): Contrato de obra modificado (actualizado).

# AUTORIDAD COMPETENTE

- 4.15.8Recibe el expediente físico y electrónico con el contrato para su firma.
- 4.15.9 Ingresa al sistema con su clave de acceso y la pantalla muestra el menú asignado a su rol. Elige el que corresponda a "Firma de Contratos", el sistema muestra los expedientes que tengan contratos pendientes de firma.

4.15.9.1 Datos de Entrada

| N° | САМРО                | FUENTE |
|----|----------------------|--------|
| 1  | Número de Expediente |        |
| 2  | Contratos            |        |
| 3  | Tilde de validación  |        |

de Ejecución de Obras Proceso Genérico para el Registro Ejecución de Obras a el Registro de Manua<sup>\</sup>

Las modificaciones al contrato se anexa al expediente en forma física y electrónica para su control.

4.15.9.2 Salidas:

- Expediente actualizado.
- Firma de modificación de contrato (Cambio de Beneficiario) validado.

# 4.16 CORTE DE CUENTA

Si la paralización es definitiva, o se produce un cambio de beneficiario, la Dirección de Administración o unidad de similar competencia, debe proceder a realizar un "corte de cuenta" a fin de determinar los montos cancelados y por cancelar. Para ello se realiza este procedimiento.

#### UNIDAD SOLICITANTE

4.16.1 Ingresa al sistema con su clave de acceso y la pantalla muestra el menú asignado a su rol. Elige el que corresponda a" Acta de Paralización de la Obra", el sistema muestra todos los expedientes que tengan actas de paralización, elige el que corresponda y el sistema elabora el informe de "Corte de Cuenta" que debe contener los datos mínimos que se detallan más adelante.

N° CAMPO **FUENTE** 1 Número de expediente Número de Contrato Fecha de Inicio Fecha de Culminación Beneficiario Número de RIF o NIT Nombre o Razón Social 2 Fecha del Acta de paralización Valuaciones pagadas Monto de las valuaciones Fechas de las valuaciones Anticipos recibidos Monto Fecha Retenciones efectuadas Monto

4.16.1.1 Datos de Entrada (Corte de Cuenta)

Proceso Genérico para el Registro de Ejecución de Obras

Wauna el Registro de Ejecución de Obras

|   | Fecha                                                             |  |
|---|-------------------------------------------------------------------|--|
|   | Garantías                                                         |  |
|   | Fianza de Anticipo                                                |  |
|   | Porcentaje                                                        |  |
|   | Monto                                                             |  |
|   | Fianza de Fiel Cumplimiento                                       |  |
|   | Porcentaje                                                        |  |
|   | Monto                                                             |  |
|   | Retención                                                         |  |
|   | Porcentaje                                                        |  |
|   | Monto                                                             |  |
|   | Modificaciones de la obra                                         |  |
|   | Aumentos de Obras                                                 |  |
|   | Disminuciones de Obras                                            |  |
|   | Prorrogas                                                         |  |
|   | Variaciones de Precios                                            |  |
|   | Cambio de Beneficiario                                            |  |
|   | Rescisión del contrato                                            |  |
|   | Texto libre del informe                                           |  |
| 3 | Saldo pendiente (diferencia entre total pagado y total ejecutado) |  |

4.16.1.2 Si la unidad solicitante no está conectada al sistema, elabora el informe de "Corte de Cuenta" y la envía a la unidad administradora para que lo registre en el sistema y procede igual a lo descrito en el paso anterior.

- 4.16.1.3 Salidas:
  - Informe de corte de cuenta.
  - Expediente Actualizado.

# UNIDAD ADMINISTRADORA

4.16.2 Recibe el "Informe de Corte de Cuenta" en papel impreso o por vía electrónica para su análisis y verificación. De recibirlo en papel impreso, procede a cargar los datos tal cual como se describió en el paso anterior. Si la información ya se encuentra en el sistema debe marcar la tilde de validación del "Informe de Corte de Cuenta" con este tilde el sistema lo envía automáticamente a la autoridad competente para su aprobación y validación

## AUTORIDAD COMPETENTE

4.16.3 Recibe el Informe de Corte de Cuenta por vía electrónica para su análisis y validación.

Proceso Genérico para el Registro de Ejecución de Obras Ejecución de Obras Wanael Registro de Ej 58

### 4.16.3.1 Datos de Entrada

| N° | САМРО                                   | FUENTE |
|----|-----------------------------------------|--------|
| 1  | Número de Expediente                    |        |
| 2  | Tilde de Certificación o de observación |        |

4.16.3.2 Salidas:

- Informe de Corte de Cuenta Validado u Observado.
- Expediente Actualizado.
- 4.16.4 Incorpora el informe de Corte de Cuenta al expediente físico y electrónico para el control de los saldos pendientes en la obra ejecutada.
- 4.16.5Una vez obtenido el saldo deudor o acreedor, dependiendo del resultado se procede de la siguiente manera:
  - 4.16.5.1 Si el saldo es a favor del contratista, el ente contratante procede a evaluar la información y mandará a emitir la orden de pago, conforme a las disposiciones de las Condiciones Generales de Contratación para la Ejecución de Obras y proceso de pago indicado en este manual.
  - 4.16.5.2 Si el saldo es a favor del ente contratante se elabora planilla de liquidación y se envía al contratista para el reintegro de dicho saldo al Tesoro Nacional.
  - 4.16.5.3 **Si está conectado al sistema**, ingresa su clave de acceso y la pantalla muestra el menú asignado a su rol. Elige el que corresponda a "planilla de liquidación" y carga los datos sombreados que se detallan más adelante.

# 4.16.5.4 Datos de Entrada (Planilla de Liquidación)

| N° | САМРО                          | FUENTE |
|----|--------------------------------|--------|
| 1  | Número de expediente           |        |
|    | Número de Contrato             |        |
|    | Fecha de Inicio                |        |
|    | Fecha de Culminación           |        |
| 2  | Fecha del Acta de paralización |        |
|    | Beneficiario                   |        |
|    | Número de RIF o NIT            |        |
|    | Nombre o Razón Social          |        |
| 3  | Saldo a reintegrar             |        |
| 4  | Entidad bancaria               |        |

Ejecución de Obras Proceso Genérico para el Registro de Ejecución de Obras ra el Registro de Manual

|   | Tipo de cuenta      |  |
|---|---------------------|--|
|   | Número de Cuenta    |  |
| 5 | Tilde de validación |  |

4.16.5.5 Si no está conectado al sistema, se elabora la planilla de liquidación en forma manual y se envía a la unidad administradora para su carga en el sistema.

#### UNIDAD ADMINISTRADORA

- 4.16.6 Recibe el papel impreso o mediante el sistema la planilla de liquidación y es responsable de analizar la información contenida en la misma y validarla, si recibe el papel impreso ingresa al sistema con su clave de acceso y la pantalla muestra el menú asignado a su rol elige el que corresponda a "Planilla de Liquidación" y carga los datos de la misma forma en que se hizo el paso anterior.
- 4.16.7 Anexa la planilla de liquidación al expediente en forma física y electrónica, y con su emisión se genera el siguiente asiento contable:

4.16.7.1 Salidas:

- Planilla de liquidación (Validada).
- Expediente actualizado.

# 4.17 DEVOLUCIÓN DE FONDOS POR DIFERENCIA EN EL CORTE DE CUENTA

UNIDAD ADMINISTRADORA

- 4.17.1 Emite una planilla de liquidación para la devolución de los fondos ante la Oficina Nacional del Tesoro, si en el transcurso del ejercicio presupuestario se detectan pagos en exceso.
- 4.17.2 Ingresa su clave al menú asignado a su rol, elige el que corresponda a "Planilla de Liquidación" y marca la casilla "Devolución de Fondos" y el sistema le asigna un número secuencial o correlativo, fecha y hora.
  - 4.17.2.1 Datos de Entrada (Planilla de Liquidación)

de Ejecución de Obras Proceso Genérico para el Registro Ejecución de Obras ra el Registro de Manual Po

| N°       | САМРО                                          | FUENTE |
|----------|------------------------------------------------|--------|
|          | Número de la planilla de liquidación           |        |
| <u> </u> | Año                                            |        |
|          | Período: desde                                 |        |
|          | Hasta                                          |        |
|          | Fecha                                          |        |
|          | Organismo                                      |        |
|          | Código                                         |        |
|          | Denominación                                   |        |
|          | Unidad Administradora o liquidadora            |        |
|          | Tipo (1 o 2)                                   |        |
|          | Código                                         |        |
|          | Denominación                                   |        |
|          | Ubicación Geográfica                           |        |
|          | Región                                         |        |
|          | Entidad Federal                                |        |
|          | Ciudad                                         |        |
| 1        | Datos del cuentadante (contribuyente o deudor) |        |
|          | Apellidos y nombres o razón social             |        |
|          | Cédula de Identidad                            |        |
|          | RIF o NIT                                      |        |
|          | Pasaporte Nº                                   |        |
|          | País                                           |        |
|          | Ramo o subramo de ingreso                      |        |
| 2        | Código Presupuestario                          |        |
| 3        | Convenio Bancario                              |        |
| 4        | Denominación                                   |        |
| 5        | Monto en Bolívares                             |        |
| 6        | Monto en letras                                |        |
| 7        | Total a pagar                                  |        |
| 8        | Concepto                                       |        |
|          | Reintregro de Fondos                           |        |
|          | Orden de pago                                  |        |
| 9        | Тіро                                           |        |
| 10       | Número                                         |        |
| 11       | Fecha                                          |        |
| 12       | Ejercicio Presupuestario                       |        |
| 13       | Plazo para pagar                               |        |

Proceso Genérico para el Registro de Ejecución de Obras

Manual Manual Manual

Proceso Genérico para el Registro de Ejecución de Obras wana el Registro de Ejecución de Obras

62

| 14 | Antes del//                                 |  |
|----|---------------------------------------------|--|
| 15 | Dentro de los                               |  |
| 16 | Días Hábiles siguientes a su notificación   |  |
| 17 | Planillas expedidas a solicitud de:         |  |
| 18 | Tipo de solicitante                         |  |
|    | Interno                                     |  |
|    | Externo                                     |  |
|    | Código                                      |  |
|    | Denominación                                |  |
| 19 | Solicitud                                   |  |
|    | Número                                      |  |
|    | Fecha                                       |  |
| 20 | Funcionario que aprueba la planilla         |  |
|    | Apellidos y nombres                         |  |
|    | Cédula de identidad                         |  |
|    | Cargo                                       |  |
|    | Firma o sello                               |  |
| 21 | Designación                                 |  |
|    | Resolución Nº                               |  |
|    | Fecha                                       |  |
|    | Gaceta Oficial N°                           |  |
|    | Fecha                                       |  |
| 22 | Notificación                                |  |
| 23 | Personalmente o mediante constancia escrita |  |
| 24 | Persona que recibe la planilla              |  |
|    | Apellidos y nombres                         |  |
|    | Cédula de identidad                         |  |
|    | Firma                                       |  |
|    | Fecha de recibo                             |  |
| 25 | Otro procedimeinto legal                    |  |
| 26 | Para uso del banco recaudador               |  |

Una vez emitida la planilla de liquidación el sistema genera el asiento, cuyo modelo se muestra a continuación:

## 4.17.2.2 Asiento

Devolución de remanente de fondos girados mediante órdenes de pago directas durante el ejercicio presupuestario vigente.

OTROS ACTIVOS CIRCULANTES Otros Fondos por Cobrar Identificación del organismo OTROS ACTIVOS CIRCULANTES Anticipos a contratistas y proveedores Identificación del Organismo.

4.17.2.3 Salidas:

- Planilla de liquidación.
- Asiento Contable.

#### **OFICINA NACIONAL DEL TESORO**

4.17.3 Recibe las planillas de liquidación canceladas, se registran las mismas en el sistema y se informa al SIGECOF la recaudación respectiva.

#### UNIDAD ADMINISTRADORA

- 4.17.4 Recibe, vía electrónica, dicha información, procede a validarla y se emiten los asientos de reverso, cuyo ejemplo se muestran a continuación:
  - 4.17.4.1 Reversión de asientos en cuentas de orden presupuestarias de gastos, por efecto de devolución de fondos en avance.
    - Compromiso Asiento Créditos Presupuestarios Comprometidos a: Autorizaciones para Gastos.

Causado Asiento

Créditos Presupuestarios Causados a: Créditos Presupuestarios Comprometidos.

Pago

Asiento Créditos Presupuestarios Pagados a: Créditos Presupuestarios Causados.

# 4.18 VARIACIONES EN LOS CONTRATOS POR INCREMENTOS DE PRECIOS, AUMENTOS SALARIALES Y DE PRESTACIONES SOCIALES, CAMBIOS EN LA PARIDAD DE LA MONEDA, AUMENTOS DE OBRAS ADICIONALES: EXTRAS, COMPLEMENTARIAS O NUEVAS

Los contratos de ejecución de obras pueden verse afectados cuando ocurren variaciones en los precios, sueldos, tasa de cambio y cuando se producen

Proceso Genérico para el Registr de Ejecución de Obra.

Obras

Ejecución de

Registro de

a el

Manual

aumentos de obras u obras adicionales a ejecutar por cualquier razón.(Obras Extras, Complementarias o Nuevas).

"El Presupuesto de la Obra que forma parte del contrato debe incluir una partida denominada "Variaciones de Precio" por un monto prudencialmente estimado por el Ente Contratante para que el Contratista pueda, en cada valuación, cobrar los montos que se reconocieran por concepto de variación de precios" Artículo. 62 párrafo 2 (Condiciones generales de Contratación.)

Si la variación no supera al porcentaje estimado por el Ente contratista, no se realiza ningún cambio al contrato y los incrementos son cancelados en cada valuación.

Si existe disponibilidad presupuestaria para ejecutar las obras extras, complementarias, nuevas, así como variaciones de precios se realiza un nuevo contrato y se ejecuta el proceso desde el principio. Si por el contrario, no existe disponibilidad se procede a realizar aumentos o disminuciones del contrato original, presentando el nuevo presupuesto con las modificaciones requeridas previa aprobación del Ingeniero Inspector, la Autoridad Competente y la Contraloría Interna. En dicho caso se procederá de la siguiente manera:

#### UNIDAD SOLICITANTE O JEFE DE PROYECTO

- 4.18.1 Ingresa su clave de acceso y la pantalla muestra el menú asignado a su rol. Elige el que corresponda a Variación de Contrato" marca la casilla "Obras Adicionales" o "Variaciones de Precios" según sea el caso y debe cargar los datos que sombreados que se detallan más adelante.
  - 4.18.1.1 Datos de Entrada

(Variación de Contratos)

| N° | САМРО                                  | FUENTE |
|----|----------------------------------------|--------|
| 1  | Número de expediente                   |        |
|    | Contrato                               |        |
| 2  | Condiciones del Contrato               |        |
|    | Fecha de Inicio                        |        |
|    | Fecha de Terminación                   |        |
|    | Monto Total                            |        |
|    | Monto Individual por Imputación**      |        |
|    | Multa por día de retraso               |        |
|    | Limite Máximo del Contrato             |        |
|    | Porcentaje                             |        |
|    | Monto                                  |        |
| 3  | Variaciones en las partidas de la obra |        |

Proceso Genérico para el Registro de Ejecución de Obras

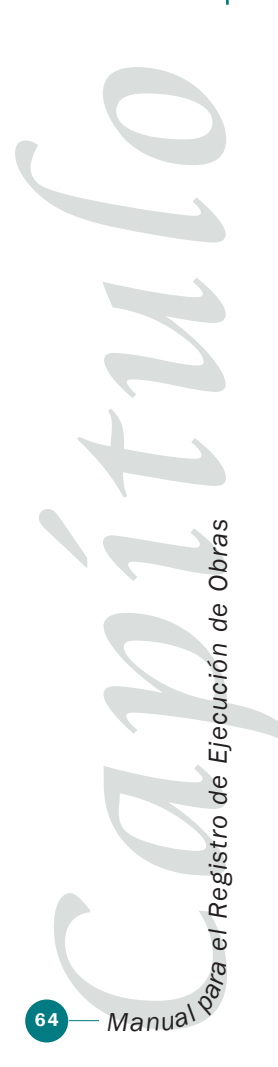

| Aumentos en las partidas      |                                                                                                    |
|-------------------------------|----------------------------------------------------------------------------------------------------|
| Disminuciones en las partidas |                                                                                                    |
| Modificaciones a las fianzas  |                                                                                                    |
| aumentos                      |                                                                                                    |
| Disminuciones                 |                                                                                                    |
| vigencias                     |                                                                                                    |
| inicio                        |                                                                                                    |
| vencimiento                   |                                                                                                    |
| Cronograma de Ejecución       |                                                                                                    |
| Ejercicio vigente             |                                                                                                    |
| Ejercicio futuro              |                                                                                                    |
| Tilde de validación           |                                                                                                    |
|                               | Aumentos en las partidasDisminuciones en las partidasModificaciones a las fianzasaumentosDisminucionesvigenciasiniciovencimientoCronograma de EjecuciónEjercicio vigenteEjercicio futuroTilde de validación |

# UNIDAD ADMINISTRADORA

4.18.2 Recibe la variación en papel impreso o por vía electrónica para su análisis y verificación. De recibirlo en papel impreso, procede a cargar los datos tal cual como se describió en el paso anterior. Si la información ya se encuentra en el sistema debe marcar el tilde de validación del cambio de beneficiario y enviarlo a la Controlaría Interna para su aprobación.

# **CONTRALORÍA INTERNA**

- 4.18.3 Recibe el contrato con las variaciones, anexo el expediente en forma física y/o electrónica, y es responsable de verificar que se haya cumplido lo establecido en el artículo No. 21 de la LOCGR. y en las Condiciones Generales de Contratación.
- 4.18.4 Ingresa al sistema con su clave de acceso y la pantalla muestra el menú asignado a su rol. Elige el que corresponda a "Certificación Contraloría Interna", marca la casilla "obras" y el sistema muestra los expedientes pendientes de certificación, elige el que corresponda y si no tiene observaciones, marca el tilde de certificación.
- 4.18.5Elabora un memorándum con sus observaciones, si las tiene y lo envía a la unidad administradora, el memorándum es anexado al expediente y marca en el sistema el tilde de observación.

#### 4.18.5.1 Datos de Entrada

| N° | САМРО                                   | FUENTE |
|----|-----------------------------------------|--------|
| 1  | Número de Expediente                    |        |
| 2  | Tilde de Certificación o de observación |        |

Proceso Genérico para el Registro de Ejecución de Obras

Manual Manual Manua Manual Manual Manua

4.18.5.2 Salida (s): Tilde de Certificación u observación.

## UNIDAD ADMINISTRADORA

- 4.18.6 Recibe el expediente físico y electrónico, con tilde de certificación o de observación de la Contraloría Interna.
- 4.18.7 Ingresa al sistema con su clave de acceso y la pantalla muestra el menú asignado a su rol. Elige el que corresponda a "Firma de Contrato", el sistema muestra los expedientes remitidos por la Contraloría Interna.

4.18.7.1 Datos de Entrada

(Validación de variación de contrato)

| N° | САМРО                | FUENTE |
|----|----------------------|--------|
| 1  | Número de Expediente |        |
| 2  | Anulación o Firma    |        |

- 4.18.7.2 Si tiene observaciones, puede anular el proceso de variación de obra o instruirá la corrección de los errores u observaciones de la Contraloría Interna, quedando el trámite pendiente.
  - 4.18.7.2.1 Si se anula el proceso de variación de obra deben anularse también los registros auxiliares y elaborarse la reversión de asientos contables que correspondan.
- 4.18.7.3 **Si la certificación es favorable**, la unidad administradora tramitará la misma en función de los montos de la obra.

4.18.7.3.1 Envía el expediente a la autoridad competente.

4.18.7.4 Salida (s): Contrato de obra modificado.

#### AUTORIDAD COMPETENTE

- 4.18.8Recibe el expediente físico y electrónico con el contrato para su firma.
- 4.18.9 Ingresa al sistema con su clave de acceso y la pantalla muestra el menú asignado a su rol. Elige el que corresponda a "Firma de Contratos", el sistema muestra los expedientes que tengan contratos pendientes de firma.

de Ejecución de Obras Proceso Genérico para el Registro Ejecución de Obras a el Registro de Manua\

Proceso Genérico para el Registro de Ejecución de Obras

# 4.18.9.1 Datos de Entrada

| N° | САМРО                | FUENTE |
|----|----------------------|--------|
| 1  | Número de Expediente |        |
| 2  | Contratos            |        |
| 3  | Tilde de validación  |        |

Las variaciones al contrato se anexarán al expediente en forma física y electrónica para su control.

4.18.9.2 Salidas:

- Expediente actualizado.
- Firma del contrato modificado.

# 4.19 SOLICITUD DEL ANTICIPO ESPECIAL ADMINISTRADO

De acuerdo a lo establecido en las condiciones generales de contratación en el TITULO IV Pago de la Obra CAPITULO I Anticipos "Artículo 55: Además del anticipo establecido en el artículo 53 de este Decreto, la máxima autoridad del Ente Contratante puede conceder anticipos especiales, de lo cual se informa al Órgano Contralor.

Se aplican a estos anticipos especiales las mismas normas establecidas en los artículos que anteceden en relación con la fianza de anticipo, el establecimiento del porcentaje a deducirse de las valuaciones para amortizarlo, progresivamente y la reducción de la fianza

La máxima autoridad del Ente Contratante también puede conceder anticipos especiales administrados, los cuales deben ser depositados en cuentas que a tal fin abra la Oficina Nacional del Tesoro en el Banco Central de Venezuela, los mismos no requieren la fianza que establece el artículo 53. Dichos fondos se liberan mediante cartas, órdenes en base a las valuaciones de obras ejecutadas, debidamente aprobadas y conformadas.

Para la aplicación de esta norma, se ha desarrollado el siguiente proceso:

#### UNIDAD SOLICITANTE

4.19.1 Recibe del contratista, antes de finalizar el período siguiente, solicitud de Anticipo Especial Administrado (saldo del compromiso correspondiente) para ser depositado en cuenta especial del Tesoro Nacional en el Banco Central de Venezuela.

4.19.2 Revisa la solicitud correspondiente:

4.19.2.1 Sí está conforme:

4.19.2.1.1 Si la unidad solicitante está conectada al sistema, ingresa su clave de acceso y la

Ejecución de Obras ra el Registro de Manual

pantalla muestra el menú asignado a su rol. El sistema muestra distintas opciones y elige el que corresponda a "Anticipo Especial Administrado" y marca la casilla del contrato correspondiente y lo envía a la unidad administradora central.

4.19.2.1.2 Si la unidad no está conectada al sistema el funcionario responsable debe elaborar manualmente el formulario de Anticipo Especial Administrado y la envía a la unidad administradora central para su registro.

#### 4.19.2.2 **De no estar conforme**:

Elabora memorándum negando la solicitud del Anticipo Especial Administrado.

4.19.2.3 Datos de Entrada "Anticipo Especial Administrado"

| N° | САМРО                              | FUENTE |
|----|------------------------------------|--------|
| 1  | No. Anticipo Especial Administrado |        |
| 2  | Fecha                              |        |
| 3  | Ejercicio presupuestario           |        |
| 4  | Código del organismo               |        |
|    | Denominación                       |        |
| 5  | Código de la Unidad administradora |        |
|    | Denominación                       |        |
|    | Ubicación geográfica:              |        |
| 6  | Código de la ciudad                |        |
|    | Denominación                       |        |
| 7  | Código de región                   |        |
|    | Denominación                       |        |
| 8  | Código de entidad federal          |        |
|    | Denominación                       |        |
|    | Tipo de Contrato                   |        |
|    | Denominación                       |        |
| 9  | Beneficiario                       |        |
| 10 | Tilde del RIF, NIT o Cl            |        |
| 11 | Numero de RIF, NIT o Cl            |        |
| 12 | Código del banco                   |        |
|    | Denominación                       |        |
| 13 | Cta. No.                           |        |
| 14 | Monto neto a pagar en letras       |        |

wana el Registro de Ejecución de Obras 68

Proceso Genérico para el Registro de Ejecución de Obras

|    | Tipo de registro:                                                                                        |  |
|----|----------------------------------------------------------------------------------------------------|--|
| 15 | Tilde de causado o compromiso y causado                                                                  |  |
| 16 | Código de fuente de financiamiento                                                                       |  |
| 17 | Fecha de pago                                                                                            |  |
|    | Documento de respaldo:                                                                                   |  |
| 18 | Código de tipo                                                                                           |  |
| 19 | Número                                                                                                   |  |
|    | Forma de pago:                                                                                           |  |
| 20 | Código de directo o avance                                                                               |  |
|    | Imputación presupuestaria:                                                                               |  |
|    | Proyecto:                                                                                                |  |
| 21 | Acción Específica                                                                                        |  |
|    | Unidad Ejecutora Local                                                                                   |  |
|    | Partida                                                                                                  |  |
|    | Genérica                                                                                                 |  |
|    | Específica                                                                                               |  |
|    | Sub Específica                                                                                           |  |
|    | Objeto del gasto:                                                                                        |  |
| 22 | Código                                                                                                   |  |
|    | Denominación                                                                                             |  |
| 23 | Monto                                                                                                    |  |
| 24 | Concepto de pago                                                                                         |  |
| 25 | Total Bs.                                                                                                |  |
| 26 | Retenciones                                                                                              |  |
| 27 | Neto a pagar Bs.                                                                                         |  |
| 28 | Tilde del cesionario u el autorizado a cobrar                                                            |  |
| 29 | Nombre o razón social                                                                                    |  |
| 30 | Tilde del número de RIF, NIT o Cl                                                                        |  |
| 31 | Código del banco                                                                                         |  |
|    | Denominación                                                                                             |  |
| 32 | Cuenta No.                                                                                               |  |
|    | Denominación                                                                                             |  |
| 33 | Cta. No.                                                                                                 |  |
| 34 | Observaciones: debe incluirse el anexo especial (*) que delimita el plazo correspondiente a su ejecución |  |

(\*) Emitido por la Oficina Nacional del Tesoro

4.19.2.4 Salidas:

Solicitud de Anticipo Especial Administrado.

Proceso Genérico para el Registro de Ejecución de Obras

Waunal Maria el Registro de Ejecución de Obras

- de Ejecución de Obras <sup>p</sup>roceso Genérico para el Registru Ejecución de Obras el Registro de ŋ, Manua\
- 4.19.3 Recibe el formulario de Anticipo Especial Administrado en papel impreso o mediante el sistema y es el responsable de analizar la información contenida en el mismo.
  - 4.19.3.1 De no estar conforme:

Lo devuelve a la unidad solicitante.

4.19.3.2 De estar conforme:

El usuario responsable de la unidad administradora central recibe el formulario de Solicitud de Anticipo Especial Administrado en papel o electrónicamente. Si lo recibe en papel lo revisa lo valida y lo carga al sistema. De recibirlo electrónicamente, ingresa su clave de acceso y la pantalla muestra el menú asignado a su rol. El sistema muestra distintas opciones y elige el que corresponda a "Anticipo Especial Administrado" y lo valida.

4.19.4 Remite "Solicitud de Anticipo Especial Administrado" a la autoridad competente.

#### AUTORIDAD COMPETENTE

- 4.19.5 Recibe y revisa el formulario de Anticipo Especial en papel impreso o mediante el sistema Si está conforme procede a su validación y remite a la unidad administradora central.
  - 4.19.5.1 Datos de entrada

Validación del "Formulario de Anticipo Especial Administrado"

| N° | САМРО                              | FUENTE |
|----|------------------------------------|--------|
| 1  | Número de la solicitud de anticipo |        |
| 2  | Tilde de validación                |        |

La validación de la solicitud de anticipo, genera los asientos por partida doble en la contabilidad general.

#### 4.19.5.2 Asientos:

- Autorizaciones para Causar en el Período Complementario Organismos Autorizaciones para Pagar en el Período Complementario Organismos
- 4.19.5.3 Salida(s):
  - Tilde de validación de la "Solicitud de Anticipo Especial Administrado".
  - Registro del causado.
  - Asientos Contables.

# 4.20 ELABORACIÓN DE LA ORDEN DE PAGO DEL ANTICIPO ESPECIAL ADMINISTRADO

#### UNIDAD ADMINISTRADORA

- 4.20.1 Recibe la Solicitud de Anticipo Especial Administrado en forma física y electrónica.
- 4.20.2 Ingresa al sistema con su clave de acceso y la pantalla muestra el menú asignado a su rol. Elige el que corresponda a "Generar Órdenes de Pago", el sistema muestra las distintas opciones y el usuario debe marcar la casilla denominada "Pagos a Proveedores"
- 4.20.3Analiza la información y si todo está correcto debe instruir la generación de la orden de pago igualmente es responsable de su verificación y puede anularla si no está de acuerdo.
  - 4.20.3.1 Datos de Entrada (De la Orden de Pago)

| N° | САМРО                           | FUENTE |
|----|---------------------------------|--------|
| 1  | Número del proceso o expediente |        |
| 2  | Generar o Anular Orden de Pago  |        |

- 4.20.4 Para la generación de la orden de pago, el sistema identifica los datos necesarios según el formato que se detalla más delante, de todos los documentos del proceso o expediente, tales como por ejemplo: imputación presupuestaria, condiciones de pago, beneficiario de la tabla de beneficiarios. En forma automática el sistema asigna un número secuencial o correlativo, fecha y hora a la Orden de Pago.
- 4.20.5Con la aceptación de la orden de pago, el sistema registra la ejecución presupuestaria del causado, actualiza el auxiliar de Órdenes de Pago, incluirá dicho documento al proceso o expediente:

4.20.5.1 Salida(s):

- "Orden de Pago" (registrada).
- "Registro del gasto causado".
- Asientos Contables.
- 4.20.5.2 Asientos

Autorizaciones para causar en el período complementario Organismos

a: Autorizaciones para pagar en el período complementario Organismos.

Ejecución de Obras Proceso Genérico para el Reaistro de Ejecución de Obras Registro de

e

ā

Manual

#### UNIDAD ADMINISTRADORA CENTRAL

- 4.20.6 Ingresa al sistema con su clave de acceso y la pantalla muestra el menú asignado a su rol. Elige el que corresponda a "Imprimir Órdenes de Pago", el sistema muestra las ordenes de pago pendientes de impresión y el usuario debe seleccionar el número de la orden de pago que desee imprimir.
- 4.20.7 Analiza la información y si todo está correcto debe instruir la impresión de la orden de pago y remitirla a la autoridad competente para su firma. Igualmente puede anularla si procede.

4.20.7.1 Datos de Entrada

| N° | САМРО                           | FUENTE |
|----|---------------------------------|--------|
| 1  | Número de la Orden de Pago      |        |
| 2  | Imprimir o Anular Orden de Pago |        |

4.20.7.2 Asientos

Orden de pago (impresa).

#### AUTORIDAD COMPETENTE

- 4.20.8 Recibe la orden de pago físico y electrónico, para su firma. Ingresa al sistema con su clave de acceso y la pantalla muestra el menú asignado a su rol. Elige el que corresponda a "Firma Orden de Pago", el sistema muestra las ordenes de pago pendientes de firma y el usuario debe seleccionar el número de la orden de pago que desee firmar.
  - 4.20.8.1 Si está de acuerdo debe marcar el tilde de la firma de la Orden de pago y firmar los formatos físicos de las órdenes de pago.
- 4.20.9Envía a la unidad administradora central el formato físico de la orden de pago firmada para que continúe con el proceso.
  - 4.20.9.1 Datos de Entrada (Orden de Pago)

| N° | САМРО                                   | FUENTE |
|----|-----------------------------------------|--------|
| 1  | Número de la Orden de Pago              |        |
| 2  | Tilde de validación de la Orden de Pago |        |

4.20.9.2 Salida(s):

- "Orden de Pago" (firmada).
- "Tilde de validación de la Orden de Pago".

Manual Manual Manua

de Ejecución de Obras

Proceso Genérico para el Registro
# UNIDAD ADMINISTRADORA CENTRAL

4.20.10 Recibe la orden de pago firmada e ingresa al sistema con su clave de acceso y la pantalla muestra el menú asignado a su rol y elige el que corresponda a "Tilde de la firma de la orden de pago" y la envía a la Oficina Nacional del Tesoro, para que tramite su pago.

> 4.20.10.1 Datos de Entrada (Orden de Pago)

| N° | САМРО               | FUENTE |
|----|---------------------|--------|
| 1  | N° Orden de pago    |        |
| 2  | Tilde de Validación |        |

4.20.10.2 Salida(s): (Orden de pago firmada).

### OFICINA NACIONAL DEL TESORO

4.20.11 Imparte instrucciones al Banco Central de Venezuela para realizar las transferencias correspondientes para depositar en la cuenta especial del BCV. Notifica al organismo que el pago se realizó.

4.20.11.1Salida(s):

- Tilde de la recepción de la orden de pago.
- Instrucción de pago.
- Registro presupuestario de pago.
- Libro auxiliar de banco (SIGECOF Tesorería) actualizado.
- Registro de cuota de Desembolso (SIGECOF ONT) actualizado.
- Asientos Contables.

#### 4.20.11.2 Asiento

Autorizaciones para pagar período complementario Organismo

a: Créditos presupuestarios

pagados.

4.20.11.3 Asiento

Apertura de Cuenta Especial en el Banco Central de Venezuela destinada a cancelar "Anticipos Especiales Administrados"

roceso Genérico para el Reaistri Ejecución de Obras el Registro de ŋ Manual

Ejecución de Obras

de

BANCOS Banco Central de Venezuela Anticipos Especiales Administrados. a: BANCOS Banco Central de Venezuela- Cuenta Oficina Nacional del Tesoro.

# 4.21 PAGO DE VALUACIÓN DE OBRA EJECUTADA CON CARTA ORDEN UNIDAD SOLICITANTE

**INGENIERO INSPECTOR** 

- 4.21.1 Recibe del contratista la Valuación de Obra Ejecutada, debe revisar físicamente y aprobar la misma, verificando que las características, cantidades y exactitud numérica de las partidas de obra construidas sean las especificadas en el contrato de acuerdo al artículo 45 literal p de las Condiciones Generales de Contratación.
- 4.21.2Tramita la firma del jefe del proyecto y remite los documentos al contratista, previo su registro en el sistema.

Se debe exigir que el contratista presente la Valuación de Obra Ejecutada en papel impreso y firmado y en disquete en un formato preestablecido para su carga en el sistema.

# UNIDAD SOLICITANTE

- 4.21.3 Recibe del inspector de obra la Valuación de Obra Ejecutada, debe efectuar su registro en el sistema con base a:
  - 4.21.3.1 Si la unidad solicitante no está conectada al sistema, remite los documentos en papel impreso con la firma del inspector de la obra directamente al Jefe de la unidad para su aprobación.
  - 4.21.3.2 Si la unidad solicitante está conectada al sistema, ingresa su clave de acceso y la pantalla muestra el menú asignado a su rol. Elige el que corresponda a "Valuación de Obra Ejecutada" y la pantalla solicita la carga del número de expediente y de Contrato, que debe estar anotado en los documentos que entrega el contratista.

4.21.4Envía al Jefe de la Unidad para su firma.

4.21.4.1 Datos de Entrada (Valuación de Obra Ejecutada)

Manual Manuel Manue

de Ejecución de Obras

Proceso Genérico para el Registru

| N° | САМРО                                          | FUENTE |
|----|------------------------------------------------|--------|
| 1  | Número de Expediente                           |        |
| 2  | Número de Contrato                             |        |
|    | Datos de la Valuación                          |        |
| 4  | Número de Valuación                            |        |
| 5  | Fecha de recepción                             |        |
|    | Tipo: 02 Valuación de Obra Ejecutada           |        |
| 6  | Monto total                                    |        |
|    | Período de Valuación                           |        |
| 7  | Desde                                          |        |
| 8  | Hasta                                          |        |
|    | Partidas de obra                               |        |
| 9  | Código                                         |        |
| 10 | Unidad de Medida                               |        |
| 11 | Precio Unitario                                |        |
|    | Obra ejecutada en el Período                   |        |
| 12 | Cantidad                                       |        |
| 13 | Monto en Bolívares                             |        |
|    | Obra ejecutada a la fecha de valuación         |        |
| 14 | Cantidad                                       |        |
| 15 | Monto en Bolívares                             |        |
| 16 | Tilde de final de contrato u obra (Si procede) |        |
| 17 | Observaciones                                  |        |

4.21.4.2 Salida(s):

- Valuación de Obra.
- Expediente actualizado (si corresponde).

# JEFE DE LA UNIDAD SOLICITANTE

4.21.5 Recibe el expediente con todos los documentos entregados por el contratista en forma física y/o electrónica debe verificar que los mismos sean consistentes y cuenten con la aprobación del Ingeniero Inspector. Si recibe sólo el expediente físico y tiene sistema debe cargar los datos de Valuación de Obra Ejecutada tal como se indicó anteriormente

4.21.6Efectúa el control físico a los documentos.

4.21.6.1 Si tiene acceso directo al sistema, debe ingresar con su clave y la pantalla muestra el menú asignado a su rol. Elige el que corresponda a "Firma Valuación de Obras", la pantalla solicita la carga del número de expediente y contrato. Con este dato muestra la información

Proceso Genérico para el Registro de Ejecución de Obras

Ejecución de Obras

Wauna Wara el Registro de Ej relacionada que el usuario decida observar, que puede ser: el auxiliar ejecución financiera del contrato, la ficha de la obra, valuaciones anteriores, tiempo estimado de conclusión, etc.

4.21.7 Envía al Jefe de la Unidad para su firma.

# 4.21.7.1 Datos de Entrada (Validación de la Valuación de Obra)

| N° | САМРО                             | FUENTE |
|----|-----------------------------------|--------|
| 1  | Número de expediente              |        |
| 2  | Número de contrato                |        |
| 3  | Tilde de Validación u Observación |        |

De no resultar conforme, no firma la valuación de obra, y devuelve los documentos al ingeniero inspector, marca la observación en sistema.

- 4.21.7.2 Si el Jefe de la unidad solicitante no tiene acceso directo al sistema recibe la valuación de obra y envía los documentos a la unidad administradora, de acuerdo al caso:
- 4.21.7.3 **De no resultar conforme**, no firma la valuación de obra, y devuelve los documentos al ingeniero inspector.
- 4.21.7.4 Si resulta conforme, firma la valuación y envía el expediente en físico a la unidad administradora para que se registre e inicie el trámite de pago. Comunica tal decisión al contratista.
- 4.21.7.5 Salida(s):
  - Valuación de Obra (validada u observada).
  - Ficha de la obra actualizada (Si procede).
  - Expediente (actualizado).

#### UNIDAD ADMINISTRADORA

4.21.8 Ingresa su clave de acceso y la pantalla muestra el menú asignado a su rol. El sistema muestra distintas opciones y elige el que corresponda a la valuación de obra ejecutada a ser cancelada mediante carta orden, marca la casilla correspondiente a la misma y lo envía a la unidad administradora central.

Los datos no sombreados se generan automáticamente por el sistema relacionando la clave del usuario con el organismo, la unidad administradora que le corresponda, unidad solicitante y la ubicación geográfica. De igual manera el sistema coloca el año, la

Ejecución de Obras ra el Registro de Manual

de Ejecución de Obras

<sup>D</sup>roceso Genérico para el Registro

fecha y otorga un número secuencial o correlativo a la valuación de obra ejecutada a ser cancelada mediante carta orden.

4.21.8.1 Si la unidad no está conectada al sistema el funcionario responsable debe tramitar, ante la Unidad Administradora Central, la Valuación de Obra Ejecutada a ser cancelada mediante carta orden.

### UNIDAD ADMINISTRADORA CENTRAL

4.21.9 Recibe la valuación de obra ejecutada a ser cancelada mediante carta orden. Verifica que la misma cumpla con los requisitos establecidos.

4.21.9.1 Datos de entrada (Carta orden)

| N° | САМРО                              | FUENTE |
|----|------------------------------------|--------|
| 1  | No. Carta Orden                    |        |
| 2  | Fecha                              |        |
| 3  | Ejercicio presupuestario           |        |
| 4  | Código del organismo               |        |
|    | Denominación                       |        |
| 5  | Código de la Unidad administradora |        |
|    | Denominación                       |        |
|    | Ubicación geográfica:              |        |
| 6  | Código de la ciudad                |        |
|    | Denominación                       |        |
| 7  | Código de región                   |        |
|    | Denominación                       |        |
| 8  | Código de entidad federal          |        |
|    | Denominación                       |        |
| 9  | Beneficiario                       |        |
| 10 | Tilde del RIF, NIT o Cl            |        |
| 11 | Numero de RIF, NIT o CI            |        |
| 12 | Código del banco                   |        |
|    | Denominación                       |        |
| 13 | Cta. No.                           |        |
| 14 | La cantidad de (En letras)         |        |
| 15 | Monto en Bs.(En números)           |        |
| 16 | Cesionario / autorizado a cobrar:  |        |
|    | Nombre o razón social              |        |
|    | Número de RIF, NIT o CI            |        |

Proceso Genérico para el Registro Ejecución de Obras de

wara el Registro de Ejecución de Obras

| 17 | Código del banco                   |  |
|----|------------------------------------|--|
|    | Denominación                       |  |
| 18 | Cuenta bancaria de la TN en el BCV |  |
| 19 | Documento de respaldo:             |  |
|    | Tipo de documento                  |  |
|    | Número de documento                |  |
| 20 | Fecha de pago                      |  |
| 21 | Datos de la certificación:         |  |
|    | Número del contrato                |  |
|    | Número de la certificación del OCI |  |
|    | Fecha                              |  |
| 22 | Datos de la orden de pago del AEA: |  |
|    | Número de la orden de pago         |  |
|    | Fecha                              |  |
| 23 | Observaciones                      |  |
| 24 | Total Bs.                          |  |
| 25 | Retenciones                        |  |
| 26 | Neto a pagar Bs.                   |  |
| 27 | Concepto de pago                   |  |
|    |                                    |  |

4.21.9.2 Salida(s):

- Carta orden
- Registro auxiliar "Ejecución Financiera de los Contratos de Obras".

# AUTORIDAD COMPETENTE

4.21.10 Recibe la carta orden en físico y electrónicamente, para su firma.

- 4.21.11 Ingresa al sistema con su clave de acceso y la pantalla muestra el menú asignado a su rol. Elige el que corresponda a "Firma carta orden", el sistema muestra las cartas órdenes pendientes de firma y el usuario debe seleccionar el número de la carta orden que desee firmar.
  - 4.21.11.1Si está de acuerdo debe marcar el tilde de validación en el sistema y firmar los formatos físicos de las cartas órdenes.
- 4.21.12 Envía a la unidad administradora central el formato físico de la carta orden firmada para que continúe con el proceso.
  - 4.21.12.1 Datos de Entrada (Validación de la Carta Orden)

Proceso Genérico para el Registro de Ejecución de Obras

Ejecución de Obras

Wauna Wava el Registro de Ej

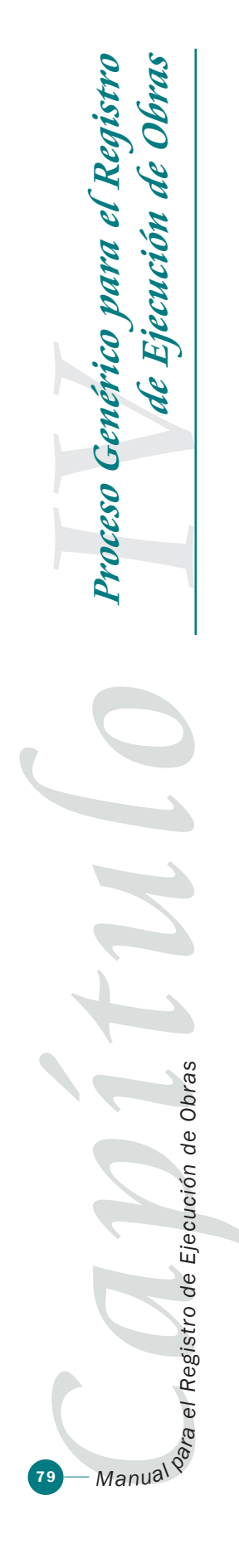

| N° | САМРО                                  | FUENTE |
|----|----------------------------------------|--------|
| 1  | Número de la Orden de Pago             |        |
| 2  | Tilde de la firma de la Carta de Orden |        |

4.21.12.2 Salida(s):

- Carta Orden (firmada).
- Tilde de la firma de la Carta Orden.

#### UNIDAD ADMINISTRADORA CENTRAL

- 4.21.13 Envía a la unidad administradora central el formato físico de la carta orden firmada para que continúe con el proceso.
- 4.21.14 Recibe el formato físico de la carta orden firmada y se encarga de enviarla a la Oficina Nacional del Tesoro, para que tramite su pago.

### OFICINA NACIONAL DEL TESORO

4.21.15 Recibe carta orden y de acuerdo a sus procedimientos vigentes, gira instrucciones al Banco Central de Venezuela para realizar la transferencia correspondiente para pagar al beneficiario y a otros terceros, con cargo a la cuenta del Tesoro Nacional de "Anticipos Especiales Administrados". Notifica al organismo que el pago se realizó.

# 4.21.15.1 Asientos

Cancelación del monto neto de las valuaciones, aprobadas y conformadas, estudios, reparaciones o inspecciones de obras, ordenado a pagar mediante "Carta orden" remitida al efecto.

# CONSTRUCCIONES EN PROCESO

Construcciones en Proceso en bienes del dominio privado Organismos

Construcciones en Proceso en bienes del dominio Público

- Organismos
- a: BANCOS

Banco Central de Venezuela Anticipos Especiales Administrados.

#### 4.21.15.2 Salidas:

- Tilde de la recepción física de la carta orden.
- Instrucción de pago (Oficina Nacional del Tesoro).
- Registro presupuestario del pago.

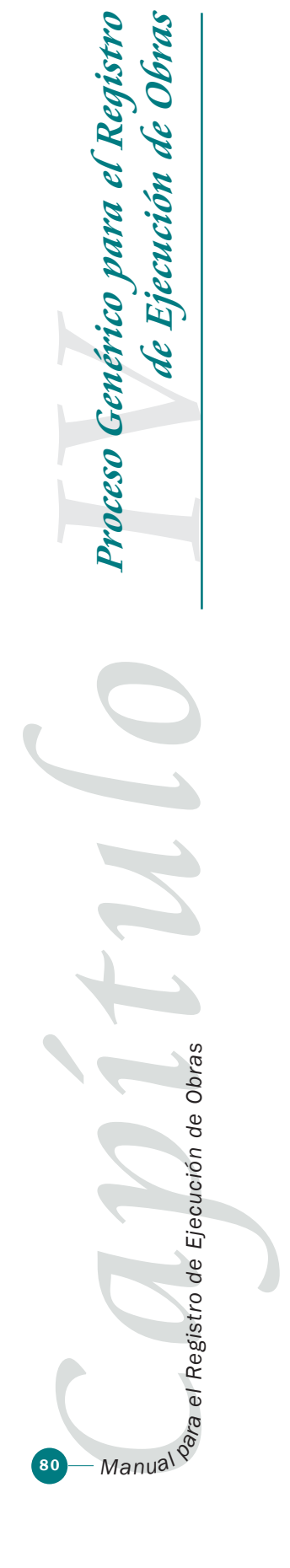

- Libro Auxiliar de Banco (SIGECOF/Tesorería) actualizado.
- Registro de cuotas de desembolso (SIGECOF/ONT) actualizado.
- Asientos Contables.